# PANDUAN PROGRAM PPG PRAJAB UNTUK GURU PAMONG DAN INSTRUKTUR PPG

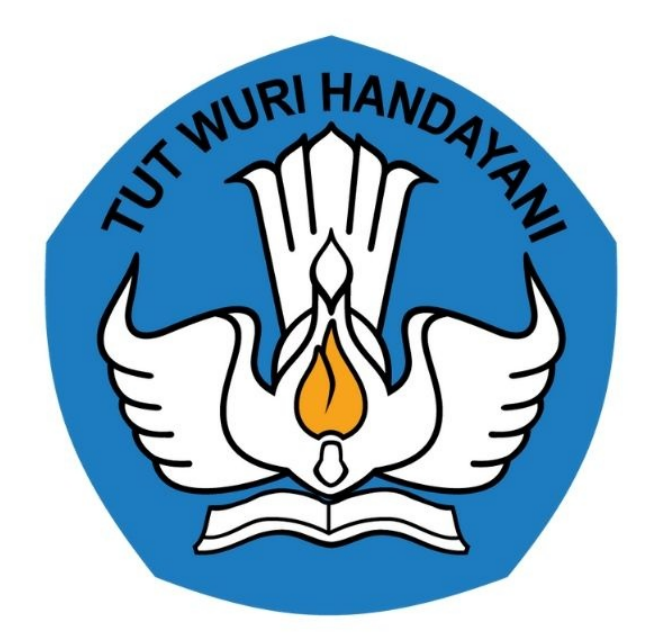

# KEMENTERIAN PENDIDIKAN 2020

https://sekolah.penggerak.kemdikbud.go.id/

# **Table of Contents**

| Introduction                                                               | 1.1   |
|----------------------------------------------------------------------------|-------|
| Panduan Registrasi Instruktur PPG                                          | 1.2   |
| Registrasi sebagai Instruktur PPG                                          | 1.2.1 |
| Aktivasi Akun Instruktur PPG                                               | 1.2.2 |
| Login sebagai Instruktur PPG                                               | 1.2.3 |
| Panduan Registrasi Guru Pamong atau Instrukur PPG untuk Guru               | 1.3   |
| Prosedur Registrasi oleh Guru                                              | 1.3.1 |
| Panduan Pengisian Data Profil dan Ajuan Verval Profil                      | 1.4   |
| Panduan Pengisian Data Profil untuk Calon Guru Pamong dan Instruktur PPG   | 1.4.1 |
| Panduan Penyesuaian Pendaftaran untuk Calon Guru Pamong dan Instruktur PPG | 1.4.2 |
| Panduan Ajuan Verval Profil Calon Guru Pamong dan Instruktur PPG           | 1.4.3 |

## PANDUAN PENGGUNAAN APLIKASI SIMPKB

## UNTUK GURU PAMONG DAN INSTRUKTUR PPG

### KEMENTERIAN PENDIDIKAN DAN KEBUDAYAAN

**REPUBLIK INDONESIA** 

# 1. Instruktur PPG

Dalam proses pelaksanaan Pendidikan Profesi Guru (PPG) Instruktur dibutuhkan untuk menjadi fasilitator bagi peserta PPG dalam pengembangan perangkat pembelajaran dan PPL. Untuk itu peran Instruktur dalam program PPG ini sangat dibutuhkan. Berikut adalah panduan singkat yang dibuat untuk Instruktur PPG mulai dai mendaftar dalam aplikasi sampai bisa dinyatakan sebagai Instruktur PPG.

## 1.1. Registrasi Sebagai Instruktur PPG

Berikut adalah langkah-langkah yang dapat dilakukan untuk melakukan registrasi sebagai Instruktur PPG :

- 1. Kunjungi laman http://sdm.ppg.kemdikbud.go.id/
- 2. Klik tombol Daftar Akun Calon Instruktur.

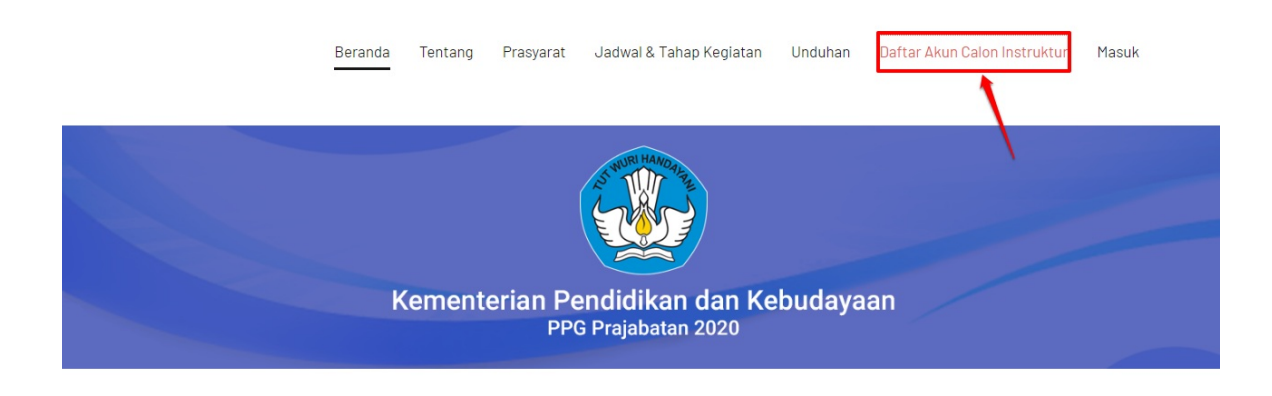

3. Anda akan diarahkan menuju laman Pendaftaran Akun Instruktur.

| Ago mulai<br>Mendaftaa<br>Apapun yang dilakukan oleh<br>sesarang itu, hendaknya dapat<br>bermanfaat begi bangsanya, dan<br>bermanfaat begi bangsanya, dan<br>baraanamuna, " | Daftar Akur<br>Daftar Akur<br>Mategori *<br>Dosen dari LPTK Penyelenggara<br>Status *<br>PNS () Non PNS<br>Nama *                                                | n Instruktur<br>) Praktisi Pendidikan                                                |  |
|----------------------------------------------------------------------------------------------------|----------------------------------------------------------------------------------------------------|--------------------------------------------------------------------------------------|--|
|                                                                                                    | Nama                                                                                                    |                                                                                      |  |
|                                                                                                    | Nama sesuai dengan identitas Anda.<br>Tempat Lahir*                                                                                                    | Tanggal Lahir *                                                                      |  |
|                                                                                                    | Tempat Lahir                                                                                                    | 05 April 2020                                                                        |  |
|                                                                                                    | Jenis Kelamin *<br>() Laki-laki () Perempuan<br>Alamat *<br>Alamat Anda<br>Pilih Propinsi •                                                                      | Pilih Kota 👻                                                                         |  |
|                                                                                                    | Surel*                                                                                                    |                                                                                      |  |
|                                                                                                    | Surel Anda                                                                                                    |                                                                                      |  |
|                                                                                                    | Pastikan menggunakan alamat Surel yang aktif                                                                                                    |                                                                                      |  |
|                                                                                                    | Nomor Telepon Anda                                                                                                    |                                                                                      |  |
|                                                                                                    | L                                                                                                    | 0 / 15                                                                               |  |
|                                                                                                    | LPTK Tujuan Lamaran *          Pilih LTPK         Bagi dosen yang berasal dari selain dari LPTK, silal         Saya telah membaca dan menyetuju         Privasi. | xan memilih satu LPTK induk tempat bertugas<br>ti Ketentuan Penggunaan dan Kebijakan |  |
| Copyright © 2020,<br>Program Guru Berbagi, All rights reserved.                                                                                                    |                                                                                                    | DAFTAR SEKARANG                                                                      |  |

- 4. Pilih Kategori Instruktur dan status Anda.
- 5. Isikan Nama Anda
- 6. Isikan Tempat dan Tanggal Lahir
- 7. Pilih Jenis Kelamin
- 8. Isikan Alamat lengkap dengan memilih kota dan provinsi
- 9. Isikan Alamat Surel, pastikan alamat Surel yang Anda masukkan adalah alamat Surel yang aktif karena tautan untuk melakukan aktivasi akan dikirimkan melalui Surel Anda.
- 10. Isikan Nomor Telepon
- 11. Isikan NIDN / NIDK yang Anda miliki jika Anda kategori Dosen.
- 12. Pilih Perguruan TInggi/ LPTK tempat Anda akan bertugas.
- 13. Centang pada pernyataan "Saya telah membaca dan menyetujui Ketentuan Penggunaan dan Kebijakan Privasi".

#### 14. Klik pada tombol "Daftar Sekarang"

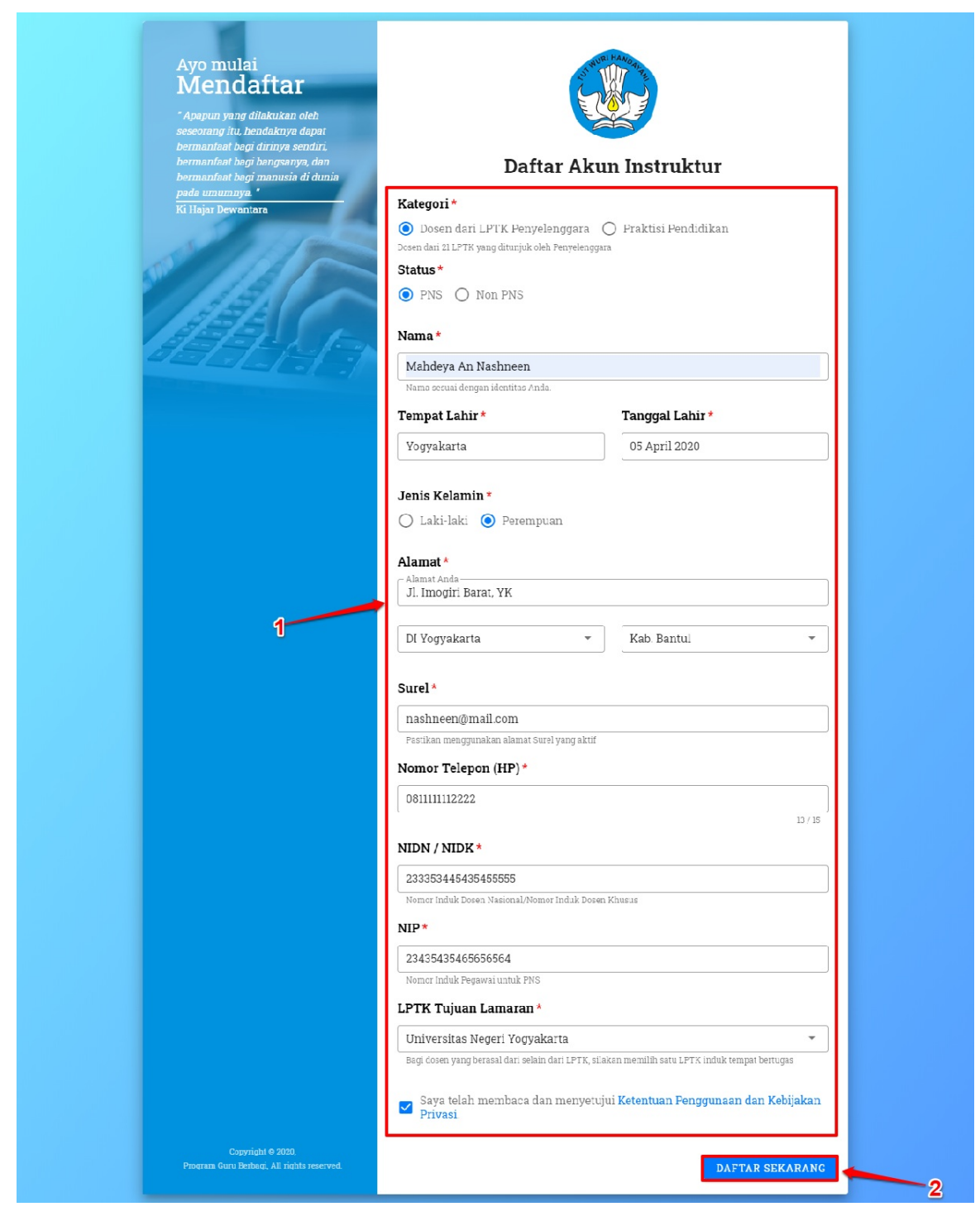

15. Pendaftaran berhasil dilakukan, silakan cek pada kotak masuk surel Anda untuk melakukan aktivasi akun

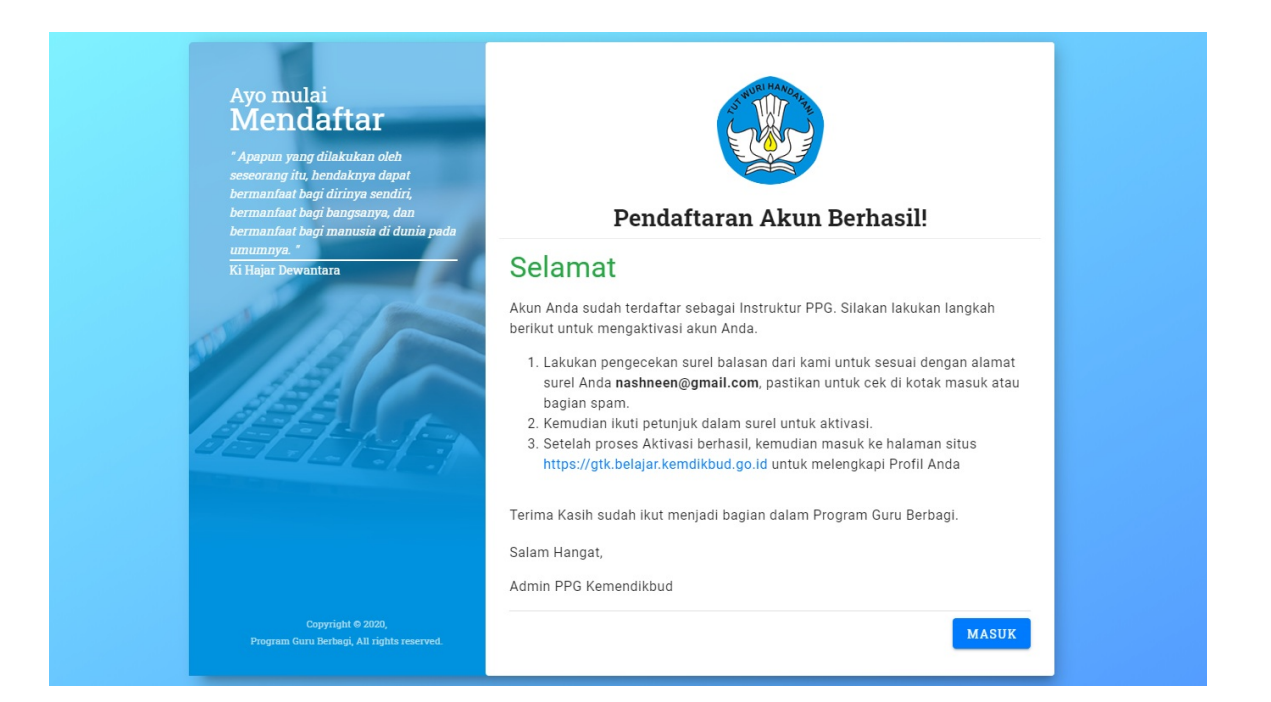

## 1.2. Aktivasi Akun Instruktur PPG

Berikut adalah langkah-langkah yang dapat dilakukan untuk melakukan Aktivasi Akun Instruktur PPG :

- 1. Pastikan Anda telah melakukan registrasi akun sebagai instruktur PPG. Apabila Anda belum melakukan registrasi akun, silakan mengikuti langkah-langkah registrasi akun insruktur berikut
- 2. Jika Anda telah melakukan registrasi, silakan buka kotak masuk pada surel Anda yang dikirimkan oleh **gtk\_noreplay@kemdikbud.go.id**

| Yth. Denis,                                                                                                    | Q. |
|----------------------------------------------------------------------------------------------------|----|
|                                                                                                    | Ø  |
| Terima kasih telah mendaftarkan Diri Anda sebagai Instruktur PPG. Untuk<br>melanjutkan Proses Registrasi silakan melakukan Aktivasi dengan mengklik<br>Tautan dibawah:             | -  |
| https://ppg-dev.simpkb.id/auth/aktivasi/UWtRM2IMazdOcDIwMDMyNjAyNTI1OA<br>==                                                                                                    | +  |
| Tahapan selanjutnya yang dapat Anda lakukan adalah:<br>1. Mengisi data pokok dan mengunggah berkas pendukung.<br>2. Melakukan perubahan kata sandi untuk keamanan jika diperlukan. |    |
| Jika Anda merasa tidak melakukan pendaftaran ini maka surel ini dapat diabaikan.<br>Informasi lebih lanjut dapat menghubungi                                                       |    |
| Terima kasih atas perhatiannya.                                                                                                    |    |
| Salam,<br>Admin PPG Kemendikbud                                                                                                    |    |
|                                                                                                    | ,  |

3. Klik pada tautan yang terdapat dalam pesan tersebut

| Yth. Denis,         Terima kasih telah mendaftarkan Diri Anda sebagai Instruktur PPG. Untuk melanjutkan Proses Registrasi silakan melakukan Aktivasi dengan mengklik Tautan dibawah: <a href="https://ppg-dev.simpkb.id/auth/aktivasi/UWtRM2IMazdOcDlwMDMyNjAyNTI1OA">https://ppg-dev.simpkb.id/auth/aktivasi/UWtRM2IMazdOcDlwMDMyNjAyNTI1OA</a> Tahapan selanjutnya yang dapat Anda lakukan adalah: <ul> <li>Mengisi data pokok dan mengunggah berkas pendukung.</li> <li>Melakukan perubahan kata sandi untuk keamanan jika diperlukan.</li> <li>Jika Anda merasa tidak melakukan pendaftaran ini maka surel ini dapat diabaikan.</li> <li>Informasi lebih lanjut dapat menghubungi</li> </ul> Terima kasih atas perhatiannya.       Salam,         Salam,       Admin PPG Kemendikbud |                                                                                                    |
|----------------------------------------------------------------------------------------------------|----------------------------------------------------------------------------------------------------|
| Terima kasih telah mendaftarkan Diri Anda sebagai Instruktur PPG. Untuk<br>melanjutkan Proses Registrasi silakan melakukan Aktivasi dengan mengklik<br>Tautan dibawah:<br><u>https://ppg-dev.simpkb.id/auth/aktivasi/UWtRM2IMazdOcDiwMDMyNjAyNTI1OA</u><br>≡<br>Tahapan selanjutnya yang dapat Anda lakukan adalah:<br>1. Mengisi data pokok dan mengunggah berkas pendukung.<br>2. Melakukan perubahan kata sandi untuk keamanan jika diperlukan.<br>Jika Anda merasa tidak melakukan pendaftaran ini maka surel ini dapat diabaikan.<br>Informasi lebih lanjut dapat menghubungi<br>Terima kasih atas perhatiannya.<br>Salam,<br>Admin PPG Kemendikbud                                                                                                    | Yth. Denis,                                                                                                    |
| Terima kasih telah mendaftarkan Diri Anda sebagai Instruktur PPG. Untuk<br>melanjutkan Proses Registrasi silakan melakukan Aktivasi dengan mengklik<br>Tautan dibawah:<br><u>https://ppg-dev.simpkb.id/auth/aktivasi/UWtRM2IMazdOcDIwMDMyNjAyNTI1OA</u><br>==<br>Tahapan selanjutnya yang dapat Anda lakukan adalah:<br>1. Mengisi data pokok dan mengunggah berkas pendukung.<br>2. Melakukan perubahan kata sandi untuk keamanan jika diperlukan.<br>Jika Anda merasa tidak melakukan pendaftaran ini maka surel ini dapat diabaikan.<br>Informasi lebih lanjut dapat menghubungi<br>Terima kasih atas perhatiannya.<br>Salam,<br>Admin PPG Kemendikbud                                                                                                    |                                                                                                    |
| https://ppg-dev.simpkb.id/auth/aktivasi/UWtRM2IMazdOcDlwMDMyNjAyNTI1OA         ==         Tahapan selanjutnya yang dapat Anda lakukan adalah:         1. Mengisi data pokok dan mengunggah berkas pendukung.         2. Melakukan perubahan kata sandi untuk keamanan jika diperlukan.         Jika Anda merasa tidak melakukan pendaftaran ini maka surel ini dapat diabaikan.         Informasi lebih lanjut dapat menghubungi         Terima kasih atas perhatiannya.         Salam,         Admin PPG Kemendikbud                                                                                                    | Terima kasih telah mendaftarkan Diri Anda sebagai Instruktur PPG. Untuk<br>melanjutkan Proses Registrasi silakan melakukan Aktivasi dengan mengklik<br>Tautan dibawah: |
| Tahapan selanjutnya yang dapat Anda lakukan adalah:                                                                                                    | https://ppg-dev.simpkb.id/auth/aktivasi/UWIRM2IMazdOcDIwMDMyNjAyNTI1OA                                                                                                 |
| <ol> <li>Mengisi data pokok dan mengunggah berkas pendukung.</li> <li>Melakukan perubahan kata sandi untuk keamanan jika diperlukan.</li> <li>Jika Anda merasa tidak melakukan pendaftaran ini maka surel ini dapat diabaikan.</li> <li>Informasi lebih lanjut dapat menghubungi</li> <li>Terima kasih atas perhatiannya.</li> <li>Salam,<br/>Admin PPG Kemendikbud</li> </ol>                                                                                                    |                                                                                                    |
| 1. Mengisi data pokok dari mengunggan berkas pendukung.     2. Melakukan perubahan kata sandi untuk keamanan jika diperlukan.     Jika Anda merasa tidak melakukan pendaftaran ini maka surel ini dapat diabaikan.     Informasi lebih lanjut dapat menghubungi  Terima kasih atas perhatiannya. Salam, Admin PPG Kemendikbud                                                                                                    | Tanapan selanjulnya yang dapat Anda takukan adalah.                                                                                                    |
| Jika Anda merasa tidak melakukan pendaftaran ini maka surel ini dapat diabaikan.<br>Informasi lebih lanjut dapat menghubungi<br>Terima kasih atas perhatiannya.<br>Salam,<br>Admin PPG Kemendikbud                                                                                                    | 2. Melakukan perubahan kata sandi untuk keamanan jika diperlukan.                                                                                                    |
| Terima kasih atas perhatiannya.<br>Salam,<br>Admin PPG Kemendikbud                                                                                                    | Jika Anda merasa tidak melakukan pendaftaran ini maka surel ini dapat diabaikan.<br>Informasi lebih lanjut dapat menghubungi                                           |
| Salam,<br>Admin PPG Kemendikbud                                                                                                    | Terima kasih atas perhatiannya.                                                                                                    |
| Admin PPG Kemendikbud                                                                                                    | Salam,                                                                                                    |
|                                                                                                    | Admin PPG Kemendikbud                                                                                                    |

4. Anda akan diarahkan menuju halaman aktivasi akun instruktur PPG

| Ayo mulai<br>Mendaftar<br>"Apapun yang dilabukan oleh seseorang<br>itu, hendaknya dapat bermanfaat bagi<br>diranya sendiri, bermanfaat bagi<br>diranya sendiri, bermanfaat bagi |                                                     |  |
|----------------------------------------------------------------------------------------------------|-----------------------------------------------------|--|
| bangsanya, dan bermanfaat bagi<br>manusia di dunia pada umumnya. "                                                                                                    | Aktivasi Akun Instruktur                            |  |
| Ki Hajar Dewantara                                                                                                    | Surel *                                             |  |
| 12/2/200                                                                                                    | Masukkan Surel Anda                                 |  |
| Copyridat © 2033,<br>Program Gara Berbagi, All rights reserved.                                                                                                    | Buatlah Kata Sandi untuk masuk kedalam layanan kami |  |
|                                                                                                    | Kata Sandi *                                        |  |
| BEEF ALLEN                                                                                                    | Masukkan Kata Sandi Anda                            |  |
|                                                                                                    | Konfirmasi Kata Sandi *                             |  |
|                                                                                                    |                                                     |  |
|                                                                                                    | Ulangi Kata Sandi baru Anda                         |  |
|                                                                                                    | AKTIFKAN                                            |  |

- 5. Isikan surel dan atur kata sandi dari akun Anda
- 6. Klik pada tombol "Aktifkan"

| Ayo mulai<br>Mendaftar<br>"Apapun yang dilabukan oleh seseorang<br>itu, hendabaya dapat bermanfaat bagi<br>dirinya semdari, bermanfaat bagi<br>dangsanya, dan bermanfaat bagi<br>mansaisa di danima pada umumwa " | Aktivasi Akun Instruktur                                                                |
|----------------------------------------------------------------------------------------------------|-----------------------------------------------------------------------------------------|
| Ki Hajar Dewantara                                                                                                    | Surel*  d  Ggmail.com  Buatlah Kata Sandi untuk masuk kedalam layanan kami  Kata Sandi* |
|                                                                                                    | Konfirmasi Kata Sandi *                                                                 |

7. Aktivasi berhasil dilakukan

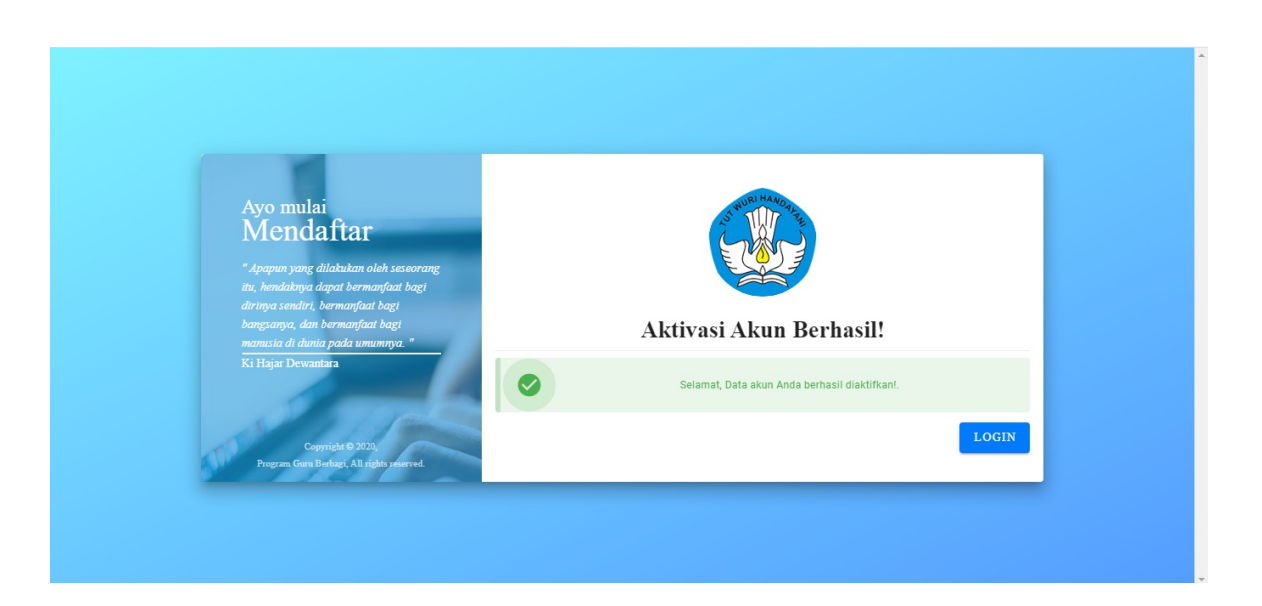

## 1.3. Login Sebagai Instruktur PPG

Berikut adalah langkah-langkah yang dapat dilakukan untuk login sebagai Instruktur PPG :

- 1. Kunjungi laman http://sdm.ppg.kemdikbud.go.id/ dan Klik tombol MASUK.
- 2. Klik pada tombol "Masuk"

| Beranda | Tentang | Prasyarat | Jadwal & Tahap Kegiatan                                                                                                    | Unduhan | Daftar Akun Calon Instruktur |  |
|---------|---------|-----------|----------------------------------------------------------------------------------------------------|---------|------------------------------|--|
|         |         |           | A REAL PROPERTY AND A REAL PROPERTY AND A REAL |         |                              |  |
| k       | Cement  | erian Pe  | endidikan dan Ke<br>G Prajabatan 2020                                                                                                    | ebudaya | ian                          |  |
|         |         |           |                                                                                                    |         |                              |  |

3. Anda akan diarahkan menuju laman login, Isikan Alamat Surel dan Kata Sandi dari akun yang telah Anda buat. Klik pada tombol "**Masuk**"

| Selamat Datang      |        |
|---------------------|--------|
| 1 d 🔳 📕 D@gmail.com |        |
| ·····               |        |
| MASUK               | A/A    |
| lupa kata sandi     | Co pao |
|                     |        |
|                     |        |
|                     |        |

4. Jika Surel dan Kata Sandi yang Anda masukkan sesuai dan terdaftar, Anda akan diarahkan menuju laman beranda Instruktur PPG.

| = | Beranda |                                                                                                    |                                                            |
|---|---------|----------------------------------------------------------------------------------------------------|------------------------------------------------------------|
|   |         |                                                                                                    |                                                            |
|   |         | Program PPG Instruktur dan Guru Pamong<br>Tujuan pelaksanaan Rekrutmen Dosen/Instruktur dan Guru Pamong ini yaitu:<br>Untuk mendapatkan Dosen/Instruktur dan Guru Pamong yang berkualitas, diperlukan sistem rekrutmen yang terdiri<br>tersebut dilaksanakan dengan prinsip objektif, adil, transparan, dan akuntabel. | atas: penjaringan calon, penyegaran dan assesmen. Keglatan |
|   |         | Jadwal                                                                                                    |                                                            |
|   |         | Agenda/Timeline                                                                                                    | Waktu/Tanggal                                              |
|   |         | Pengumuman pendaftaran calon Dosen/Instruktur PPG dan Guru Pamong                                                                                                    | 6 April 2020                                               |
|   |         | Pendaftaran calon Dosen/Instruktur PPG dan Guru Pamong                                                                                                    | 6 – 19 April 2020                                          |
|   |         | Seleksi administrasi calon instruktur PPG dan Guru Pamong                                                                                                    | 6 – 24 April 2020                                          |
|   |         | Penetapan dan pengumuman calon Dosen/Instruktur PPG dan Guru Pamong                                                                                                    | 26 April 2020                                              |
|   |         | Pembelajaran Mandiri                                                                                                    | 27 April – 2 Mei 2020                                      |
|   |         | Pelaksanaan penyegaran calon instruktur dan guru pamong PPG                                                                                                    | 3 - 9 Mei 2020                                             |
|   |         |                                                                                                    |                                                            |

#### Fitur Anda

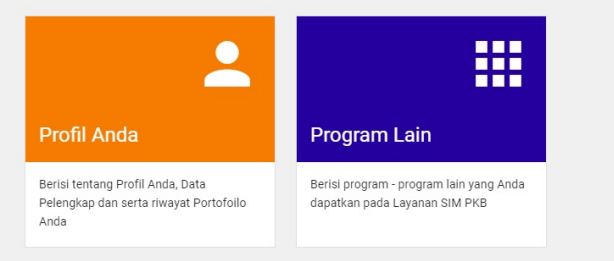

# 2. Registrasi sebagai Guru Pamong atau Instruktur PPG oleh Guru

Untuk memenuhi dan meningkatkan kualitas SDM dalam pelaksanaan Program Pendidikan Profesi Guru (PPG) Prajabatan tahun 2020, maka dilaksanakan rekrutmen Instruktur PPG dan Guru Pamong PPG, khususnya bidang studi PGSD. Bagi Bapak/Ibu Guru dapat mendaftar sebagai Instruktur PPG atau Guru Pamong PPG sesuai dengan syarat dan ketentuan yang berlaku (baca laman sdm.ppg.kemdikbud.go.id).

Proses rekrutmen ini terdiri dari tahap **pendaftaran, seleksi administrasi, penyegaran dan asesmen**. Bagi Bapak/Ibu Guru yang berhasil melalui tahap an tersebut maka akan mendapatkan sertifikat sebagai Instruktur atau Guru Pamong PPG. Bagi Guru yang ditetapkan menjadi Guru Pamong PPG, maka secara otomatis sekolah tempat tugas guru tersebut akan menjadi sekolah mitra perguruan tinggi penyelenggara PPG Prajabatan tahun 2020. Berikut adalah tugas dari Instruktur PPG dan Guru Pamong PPG:

**Instruktur PPG** bertugas membimbing mahasiswa dalam kegiatan pengembangan perangkat pembelajaran dan PPL (sesuai jadwal pelaksanaan PPG).

**Guru Pamong** bertugas mendampingi dosen/instruktur PPG dalam membimbing mahasiswa pada kegiatan pengembangan perangkat pembelajaran dan PPL (sesuai jadwal pelaksanaan PPG).

## 2.1. Registrasi oleh Guru Melalui SIMPKB

Berikut adalah langkah-langkah yang dapat dilakukan oleh guru untuk melakukan registrasi sebagai Guru Pamong ataupun Instruktur PPG :

- 1. Masuk kedalam SIMPKB menggunakan akun guru yang telah dimiliki.
- 2. Pada laman beranda guru akan ditampilkan notifikasi Program PPG Prajabatan.

| o <sup>gNO</sup> ≡ Be | randa                                                                                                    | RIRIN PUJIRAHAYU |
|-----------------------|----------------------------------------------------------------------------------------------------|------------------|
| 0                     | Evaluasi Diri Program Revitalisasi SMK.<br>Silahkan klik tombol disamping untuk melengkapi instrumen evaluasi diri pada unit-unit kompetensi.                                                         | ISI SEKARANG 🖸   |
| •                     | Program PPG Prajabatan<br>Pendaftaran Guru Pamong dan atau Instruktur PPG Prajab telah dibuka.<br>Untuk melihat informasi lebih detil mengenai Program PPG Prajabatan, Silakan klik tombol disamping. | SELENGKAPNYA     |

#### 3. Klik pada tombol "Selengkapnya".

| of the B | eranda                                                                                                    | RIRIN PUJIRAHAYU |
|----------|----------------------------------------------------------------------------------------------------|------------------|
| 0        | Evaluasi Diri Program Revitalisasi SMK.<br>Silahkan klik tombol disamping untuk melengkapi instrumen evaluasi diri pada unit-unit kompetensi.                                                         | ISI SEKARANG 🔀   |
| 0        | Program PPG Prajabatan<br>Pendaftaran Guru Pamong dan atau Instruktur PPG Prajab telah dibuka.<br>Untuk melihat informasi lebih detil mengenai Program PPG Prajabatan, Silakan klik tombol disamping. | SELENGKAPNYA     |

 Pada kotak dialog yang muncul akan diberikan informasi sekilas mengenai Program PPG Prajabatan, klik tombol "Saya Bersedia" untuk melanjutkan.

| ▲                                                  | Saatnya Anda Berbagi!<br>Pastikan Anda memahami dulu a                                                                                      | pa itu Program Pendidikan Profesi Gur                                                                                           | u (PPG) Prajabatan.                                                                                                    |                                                                                         |
|----------------------------------------------------|----------------------------------------------------------------------------------------------------|----------------------------------------------------------------------------------------------------|----------------------------------------------------------------------------------------------------|-----------------------------------------------------------------------------------------|
| Progra                                             | m Pendidikan Profesi                                                                                                    | Guru (PPG) Prajabatan                                                                                                    |                                                                                                    |                                                                                         |
| Untuk men<br>rekrutmen<br>PPG sesua                | nenuhi dan meningkatkan kualitas S<br>Instruktur PPG dan Guru Pamong P<br>ii dengan syarat dan ketentuan yang                               | SDM dalam pelaksanaan Program Pend<br>PG, khususnya bidang studi PGSD. Bag<br>g berlaku (baca laman <mark>sdm.ppg.kemdik</mark> | iidikan Profesi Guru (PPG) Prajabatan tahun 202<br>yi Bapak/Ibu Guru dapat mendaftar sebagai Instr<br>. <mark>bud.go.id)</mark> .               | 0, maka dilaksanakan<br>uktur PPG atau Guru Pamor                                       |
| Proses rek<br>maka akar<br>sekolah te<br>PPG dan G | rutmen ini terdiri dari tahap <b>pendafi</b><br>I mendapatkan sertifikat sebagai In<br>mpat tugas guru tersebut akan men<br>uru Pamong PPG: | taran, seleksi administrasi, penyegarar<br>struktur atau Guru Pamong PPG. Bagi<br>ijadi sekolah mitra perguruan tinggi per      | n dan asesmen. Bagi Bapak/Ibu Guru yang berha<br>Guru yang ditetapkan menjadi Guru Pamong PPG<br>nyelenggara PPG Prajabatan tahun 2020. Berikut | sil melalui tahapan tersebut<br>i, maka secara otomatis<br>adalah tugas dari Instruktur |
| Instruktur                                         | PPG bertugas membimbing mahas                                                                                                    | iswa dalam kegiatan pengembangan p                                                                                              | erangkat pembelajaran dan PPL (sesuai jadwal p                                                                                                  | elaksanaan PPG).                                                                        |
| Guru Pamo<br>(sesuai jac                           | ong bertugas mendampingi dosen/i<br>wal pelaksanaan PPG).                                                                                   | instruktur PPG dalam membimbing ma                                                                                              | hasiswa pada kegiatan pengembangan perangka                                                                                                    | at pembelajaran dan PPL                                                                 |
| Jika Anda                                          | <mark>Bersedia,</mark> maka ANDA akan diarahk                                                                                               | an ke halaman Pendaftaran.                                                                                                    |                                                                                                    |                                                                                         |
|                                                    |                                                                                                    |                                                                                                    | KEMBAL                                                                                                    | I SAYA BERSEDIA 🤄                                                                       |

5. Anda akan diarahkan menuju laman registrasi. Pilih tugas yang akan dilamar, apakah akan bertugas sebagai Instruktur atau bertugas sebagai Guru Pamong. Pastikan juga menentukan LPTK tempat Anda akan bertugas. Jika telah sesuai klik tombol "DAFTAR".

| Proses rekrutmen ini terdiri dan tahap <b>pendattaran, seleksi administrasi, penyegaran dan asesmen</b> . Bag<br>maka akan mendapatkan sertifikat sebagai Instruktur atau Guru Pamong PPG. Bagi Guru yang ditetapka<br>sekolah tempat tugas guru tersebut akan menjadi sekolah mitra perguruan tinggi penyelenggara PPG Pr.<br>PPG dan Guru Pamong PPG: | gi Bapak/Ibu Guru yang berhasil melalui tahapan tersebut<br>an menjadi Guru Pamong PPG, maka secara otomatis<br>rajabatan tahun 2020. Berikut adalah tugas dari Instruktur |
|----------------------------------------------------------------------------------------------------|----------------------------------------------------------------------------------------------------|
| Instruktur PPG                                                                                                    |                                                                                                    |
| Instruktur PPG bertugas membimbing mahasiswa dalam kegiatan pengembangan perangkat pembelaja                                                                                                    | aran dan PPL (sesuai jadwal pelaksanaan PPG).                                                                                                    |
| Guru Pamong                                                                                                    |                                                                                                    |
| Guru Pamong bertugas mendampingi dosen/instruktur PPG dalam membimbing mahasiswa pada kegia (sesual jadwal pelaksanaan PPG).                                                                                                    | atan pengembangan perangkat pembelajaran dan PPL                                                                                                    |
| Anda bersedia untuk menjadi?                                                                                                    |                                                                                                    |
| PPG Prajabatan * O Instruktur  O Guru Pamong                                                                                                    |                                                                                                    |
| LPTK Anda*                                                                                                    |                                                                                                    |
| Universitas Negeri Yogyakarta                                                                                                    | •                                                                                                    |
|                                                                                                    |                                                                                                    |

6. Anda telah berhasil mengajukan diri sebagai Guru Pamong atau Instruktu PPG dan akan diarahkan menuju laman beranda Program PPG Instruktur dan Guru Pamong.

| • | Beranda |                                                                                                    |                                                            |
|---|---------|----------------------------------------------------------------------------------------------------|------------------------------------------------------------|
|   |         |                                                                                                    |                                                            |
|   |         | Program PPG Instruktur dan Guru Pamong<br>Tujuan pelaksanaan Rekrutmen Dosen/Instruktur dan Guru Pamong ini yaitu:<br>Untuk mendapatkan Dosen/Instruktur dan Guru Pamong yang berkualitas, diperlukan sistem rekrutmen yang terdiri<br>tersebut dilaksanakan dengan prinsip objektif, adil, transparan, dan akuntabel. | atas: penjaringan calon, penyegaran dan assesmen. Keglatan |
|   |         | Jadwal                                                                                                    |                                                            |
|   |         | Agenda/Timeline                                                                                                    | Waktu/Tanggal                                              |
|   |         | Pengumuman pendaftaran calon Dosen/Instruktur PPG dan Guru Pamong                                                                                                    | 6 April 2020                                               |
|   |         | Pendaftaran calon Dosen/Instruktur PPG dan Guru Pamong                                                                                                    | 6 – 19 April 2020                                          |
|   |         | Seleksi administrasi calon instruktur PPG dan Guru Pamong                                                                                                    | 6 – 24 April 2020                                          |
|   |         | Penetapan dan pengumuman calon Dosen/Instruktur PPG dan Guru Pamong                                                                                                    | 26 April 2020                                              |
|   |         | Pembelajaran Mandiri                                                                                                    | 27 April – 2 Mei 2020                                      |
|   |         | Pelaksanaan penyegaran calon instruktur dan guru pamong PPG                                                                                                    | 3 – 9 Mei 2020                                             |

#### Fitur Anda

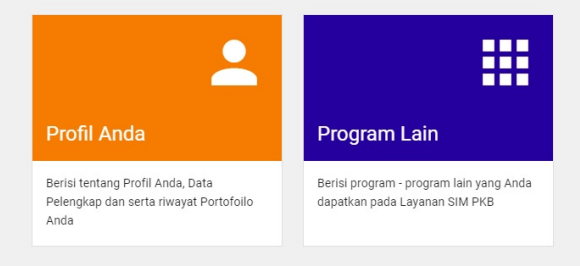

# 3. Isi Data Profil dan Ajuan Verval

Pada bagian ini akan dibahas secara singkat tata kelola isian data profil baik oleh guru pamong maupun oleh instruktur PPG.

Bagi guru pamong maupun instruktur PPG yang telah melengkapi data profil dengan lengkap, selanjutnya dapat mengajukan verifikasi data tersebut untuk syarat administrasi kepesertaan diri sebagai guru pamong atau instruktur pada program PPG Prajabatan.

### 3.1 Calon Guru Pamong/Instruktur Melengkapi Data Profil

Berikut tahapan yang harus dilakukan oleh calon guru pamong maupun calon instruktur PPG Prajab untuk melengkapi data profil sebagai syarat administrasi :

- 1. Pastikan Anda telah menyiapkan berkas pindaian berikut pada lokal komputer;
  - i. Pindaian Ijazah Terakhir .
  - ii. Pindaian SK Jabatan Fungsional Terakhir (bagi guru/dosen).
  - iii. Pindaian berkas Sertifikat Pendidik (bagi guru/dosen).
  - iv. Pindaian Sertifikat Keahlian (bagi praktisi pendidikan)
  - v. Pindaian Surat ijin pimpinan yang ditandatangani oleh Kepala Sekolah/rektor/dekan (bagi guru/dosen, format dokumen dapat diunduh melalui sistem).
  - vi. Pindaian Surat Pernyataan komitmen untuk mengikuti pelatihan penyegaran dan pelaksanaan PPG (format dokumen dapat diunduh melalui sistem).
  - vii. Pindaian Surat Keputusan (SK) pengalaman mengajar minimal 5 tahun (bagi praktisi pendidikan).
- 2. Selanjutnya, pada laman beranda calon guru pamong/instruktur, pilih modul menu Profil Anda.

| = | Beranda                                                                    |                                                                                                    |                                                            |
|---|----------------------------------------------------------------------------|----------------------------------------------------------------------------------------------------|------------------------------------------------------------|
|   |                                                                            |                                                                                                    |                                                            |
|   |                                                                            | Program PPG Instruktur dan Guru Pamong<br>Tujuan pelaksanaan Rekrutmen Dosen/Instruktur dan Guru Pamong ini yaitu:<br>Untuk mendapatkan Dosen/Instruktur dan Guru Pamong yang berkualitas, diperlukan sistem rekrutmen yang terdiri a<br>tersebut dilaksanakan dengan prinsip objektif, adil, transparan, dan akuntabel. | atas: penjaringan calon, penyegaran dan assesmen. Keglatan |
|   |                                                                            | Jadwal                                                                                                    |                                                            |
|   |                                                                            | Agenda/Timeline                                                                                                    | Waktu/Tanggal                                              |
|   |                                                                            | Pengumuman pendaftaran calon Dosen/Instruktur PPG dan Guru Pamong                                                                                                    | 6 April 2020                                               |
|   |                                                                            | Pendaftaran calon Dosen/Instruktur PPG dan Guru Pamong                                                                                                    | 6 – 19 April 2020                                          |
|   |                                                                            | Seleksi administrasi calon instruktur PPG dan Guru Pamong                                                                                                    | 6 – 24 April 2020                                          |
|   |                                                                            | Penetapan dan pengumuman calon Dosen/Instruktur PPG dan Guru Pamong                                                                                                    | 26 April 2020                                              |
|   |                                                                            | Pembelajaran Mandiri                                                                                                    | 27 April – 2 Mei 2020                                      |
|   |                                                                            | Pelaksanaan penyeraran calon instruktur dan guru pamong PPG                                                                                                    | 3 – 9 Mei 2020                                             |
|   | Fitur Anda<br>Profil Anda                                                  | Program Lain                                                                                                    |                                                            |
|   | Berisi tentang Profil Anda, Data<br>Pelengkap dan serta riwayat Pe<br>Anda | Berisi program - program lain yang Anda<br>ortofoilo dapatkan pada Layanan SIM PKB                                                                                                    |                                                            |

3. Anda akan diarahkan pada laman detil Profil.

| ≡ | Profil                                      |                          |                                           |                                   |                                                | 8                        |          |
|---|---------------------------------------------|--------------------------|-------------------------------------------|-----------------------------------|------------------------------------------------|--------------------------|----------|
|   |                                             |                          |                                           |                                   |                                                |                          |          |
|   |                                             | Program                  | n PPG Instruktur dan Gur                  | ru Pamong                         |                                                |                          |          |
|   |                                             | Persyara<br>Prasayarat I | Kelengkapan Data                          | Waktu/Tanggal                     |                                                | Status Pemenuhan         |          |
|   |                                             | Data Profil              |                                           |                                   |                                                | ٥                        |          |
|   |                                             | Data Peleng              | kap                                       |                                   |                                                | 8                        |          |
|   |                                             | Riwayat Pen              | didikan Tinggi                            |                                   |                                                | 8                        |          |
|   |                                             | Bidang Keah              | lich                                      |                                   |                                                | 8                        |          |
|   |                                             | Pelatihan/Tr             | aning/Workshop                            |                                   |                                                | 8                        |          |
|   |                                             | Pengalaman               | Mengalar                                  |                                   |                                                | 8                        |          |
|   |                                             | Unggah Berk              | cas                                       |                                   |                                                | 8                        |          |
|   |                                             | Unggah Cun               | iculum Vitae                              |                                   |                                                | 8                        |          |
|   | <ul> <li>Segera longkapl Info Pr</li> </ul> | ibadi Anda b             | erikut informasi Pendukung lainnya        |                                   |                                                |                          | 8        |
|   |                                             |                          | Data Profil                               |                                   |                                                |                          | 1        |
|   |                                             |                          | Nama Lengkap                              |                                   | Alamat Surel                                   |                          |          |
|   |                                             |                          | Tempat, Tanggal Lahir                     |                                   | No Telpon                                      |                          |          |
|   |                                             |                          | , 24 September 1968<br>Jenis Kelamin      |                                   | 082248861466<br>Nomor Induk Kependudukan (NIK) |                          |          |
|   |                                             |                          | Laki - laki<br>Status                     |                                   | NIP                                            |                          |          |
|   |                                             |                          | LPTK Bertugas<br>Universitas Cenderawasih |                                   | Asal Perguruan Tinggi                          |                          |          |
|   |                                             |                          | Alamat                                    |                                   |                                                |                          |          |
|   |                                             |                          | Informasi Lain                            |                                   |                                                |                          |          |
|   |                                             |                          | Data Pelengkap                            |                                   |                                                |                          | 8        |
|   |                                             |                          | Ubah Informasi Data Pelengkap             |                                   |                                                | нави                     |          |
|   |                                             |                          | Jabatan Fungsional                        |                                   | Pangakat/Golongan                              |                          | _        |
|   |                                             |                          | -<br>Nomor Pokok Wajib Pajak (NPWP)       |                                   | -<br>Nama Pemilik NPWP                         |                          |          |
|   |                                             |                          | -<br>Berkas Pindaian NPWP                 |                                   | -                                              |                          |          |
|   |                                             |                          |                                           |                                   |                                                |                          |          |
|   |                                             |                          | Riwayat Pendidikan Tinggi                 |                                   |                                                |                          | 8        |
|   |                                             |                          | Bidang Keahilan                           |                                   |                                                |                          | 8        |
|   |                                             |                          | Pengalaman Kerja/Jabatan                  |                                   |                                                |                          | 8        |
|   |                                             |                          | Pelatihan/Training/Workshop               |                                   |                                                |                          | 8        |
|   |                                             |                          | Pengalaman Mengajar                       |                                   |                                                |                          | 0        |
|   |                                             |                          | Konfirmani Currinulum I                   | litoo                             |                                                |                          | v        |
|   |                                             |                          |                                           | niae                              |                                                |                          |          |
|   |                                             |                          | Anda dapat measurelub dap ostek           | eurriculum vitae ini anchila euro | h melendkani semua data yang dikutuk           | ikan sesuai dengan peres | waratan. |
|   |                                             |                          | di atas. Pastikan semua persyarata        | in sudah mendapatkan status ce    | ntang.                                         | man acadar acrigan persy | ardturi  |
|   |                                             |                          | UNDUH DAN CETAK CV                        |                                   |                                                |                          |          |

4. Lengkapi info Pribadi Anda beserta Informasi Pendukung lainnya, untuh unggah file pas foto Anda, klik ikon kamera pada kolom foto diri (perhatikan gambar).

| Profil                        |                                                                                                    |                                                                                                    | 2                |
|-------------------------------|----------------------------------------------------------------------------------------------------|----------------------------------------------------------------------------------------------------|------------------|
|                               | Program PPG Instruktur dan                                                                                                    | Guru Pamong                                                                                                    |                  |
|                               | Persyaratan<br>Prasayarat Kelengkapan Data                                                                                                    | Waktu/Tanggal                                                                                                    | Status Pemenuhan |
|                               | Data Profil                                                                                                    |                                                                                                    | 8                |
|                               | Data Pelengkap                                                                                                    |                                                                                                    | 8                |
|                               | Riwayat Pendidikan Tinggi                                                                                                    |                                                                                                    | 8                |
|                               | Bidang Keahlian                                                                                                    |                                                                                                    | 8                |
|                               | Pengalaman Kerja/Jabatan                                                                                                    |                                                                                                    | 8                |
|                               | Pelatihan/Traning/Workshop                                                                                                    |                                                                                                    | 8                |
|                               | Pengalaman Mengajar                                                                                                    |                                                                                                    | 8                |
|                               | Unggah Berkas                                                                                                    |                                                                                                    | 8                |
|                               | Unggah Curriculum Vitae                                                                                                    |                                                                                                    | 8                |
| <ul> <li>Segera la</li> </ul> | nckapi info Pribadi Anda borikut informasi Pendukung lai                                                                                                    | ηηγο                                                                                                    |                  |
|                               | Data Profil                                                                                                    |                                                                                                    |                  |
|                               | Nama Lengkap<br>AHMAD BAKRI KAFARA<br>Tempat, Tanggali ahir<br>, 21 September 1968<br>Jenis Kolamin<br>Laki - laki<br>Status<br>LPTK Bertugas<br>Universitas Cenderawasih | Alamat Surel<br>201500002702@guruku i<br>No Telpon<br>082248861466<br>Nomor Induk Kependudukan<br>NIP<br>Asal Perguruan Tinggi | d<br>(NIK)       |

5. Selanjutnya, lengkapi data dasar profil Anda, klik **tombol pensil** pada kolom data profil (perhatikan gambar).

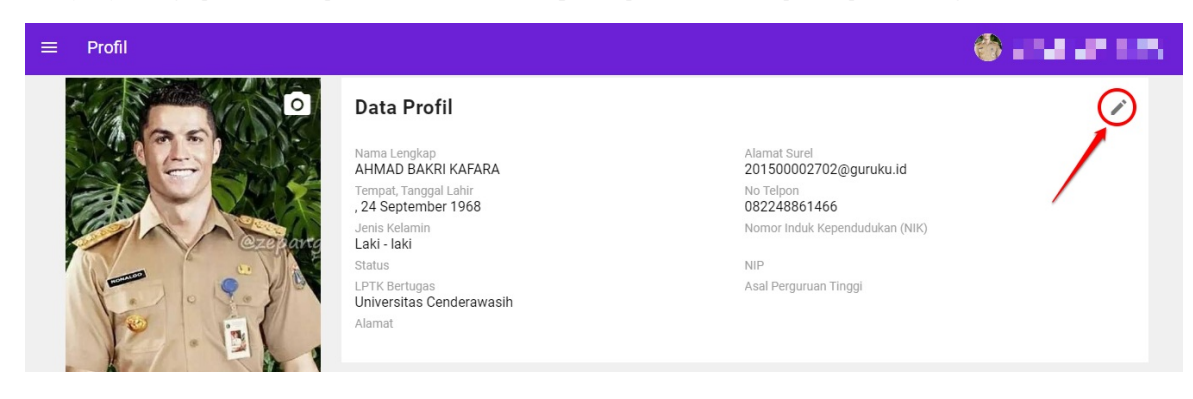

#### 6. Isikan data Profil dasar Anda dengan lenkap.

| Data Profil                                                                         | 1. isi data |                                                     |                  |
|-------------------------------------------------------------------------------------|-------------|-----------------------------------------------------|------------------|
|                                                                                     |             | 2. k                                                | lik untuk simpan |
| Profil                                                                              |             |                                                     |                  |
| Nema Lengkap*<br>AHMAD BAKRI KALARA                                                 |             | Nomor Induk Kependudukan (NIK)*<br>2232323211212121 |                  |
| Alamat Surel*                                                                       | LIđ         | Kelamin *                                           | 16/16            |
| Tempat Lahir*<br>,<br>Jakarta                                                       |             | Tanggal Lehir*<br>│ 16 Juni 1978                    | ]                |
| Nomor Ponsel*                                                                       |             | Status *                                            |                  |
| Nomor Induk Pegawai (N<br>19781606000001<br>Nomor Induk Pegawai untuk FM<br>Alamaté | s           | ]                                                   |                  |
| Ji. Indonesia Jaya, Jaya                                                            | pura        |                                                     |                  |
| Provinsi *                                                                          |             | Kota/Kabupaten *                                    |                  |
| LPTK Bertugas*                                                                      |             | * Note Jayapura                                     | ¥                |
| Universitas Cenderawas                                                              | sih         |                                                     |                  |
| Asal Perguruan Tinggi*                                                              | sih         |                                                     |                  |
| Asal Perguruan Tinggi Anda                                                          |             | ]                                                   |                  |

7. Lengkapi juga informasi lain yang dibutuhkan pada kolom yang telah disediakan.

| 3 |
|---|
| 3 |
| 3 |
| 3 |
| 3 |
| 3 |
| 3 |
|   |

8. Isi Data Pelengkap, klik pada kolom **Data Pelengkap** dan selanjutnya klik tombol **UBAH**.

| Data Pelengkap                                                                                   |                                                    | 8             |
|--------------------------------------------------------------------------------------------------|----------------------------------------------------|---------------|
| Ubah Informasi Data Pelengkap                                                                    |                                                    | <b>∕</b> UBAH |
| Jabatan Fungsional                                                                               | Pangkat/Golongan                                   |               |
| -<br>Nomor Pokok Wajib Pajak (NPWP)                                                              | Nama Pemilik NPWP                                  |               |
| Berkas Pindaian NPWP                                                                             | -                                                  | 1             |
| iwayat Pendidikan Tinggi                                                                         |                                                    | 8             |
| Bidang Keahlian (Termasuk: Pendidik PGSD/ Prestasi/ Karya Monumental/ Kompetensi Bidang Lainnya) |                                                    | 8             |
| Pengalaman Kerja/Jabatan ( <b>WAJIB</b> diisi untuk <b>D</b>                                     | OSEN LPTKP, TIDAK WAJIB untuk PRAKTISI PENDIDIKAN) | 8             |
| elatihan/Training/Workshop                                                                       |                                                    | 8             |

#### 9. Lengkapi isian Data Pelengkap, pastikan Anda melampirkan pindaian NPWP dan **SIMPAN**.

Isian Jabatan Fungsional dan Pangkat/Golongan bersifat Opsional, artinya anda boleh mengosongi bagian tersebut jikak tidak memiliki Jabatan Funsionalitas atau Pangkat/Golongan.

| : | Ubah Data Pelengkap             | 2. kiiksimpan ——— simpan |
|---|---------------------------------|--------------------------|
|   |                                 |                          |
|   | Data Pelengkap                  |                          |
|   | Jabatan Fungsional              | Pangakat/Golongan        |
|   | Wakil Kepala Sekolah            | IV A                     |
|   | Nomor Pokok Wajib Pajak (NPWP)* | Nama Pemilik NPWP *      |
|   | 232323232323233                 | A. Bakri Kafara          |
|   | 15/15                           |                          |
|   | Pindaian NPWP                   |                          |
|   | npwp-contoh.png (172.0 kB) X    |                          |
|   |                                 |                          |
|   |                                 |                          |

#### 10. Isikan data Riwayat Pendidikan Tinggi Anda, klik tombol TAMBAH pada kolom Riwayat Pedidikan Tinggi.

| Riwayat Pendidikan Tinggi                                                                        | 8       |
|--------------------------------------------------------------------------------------------------|---------|
| Tambahkan Riwayat Pendidikan Tinggi Baru                                                         | ШТАМВАН |
| Bidang Keahlian (Termasuk: Pendidik PGSD/ Prestasi/ Karya Monumental/ Kompetensi Bidang Lainnya) | 0       |
| Pengalaman Kerja/Jabatan (WAJIB diisi untuk DOSEN LPTKP, TIDAK WAJIB untuk PRAKTISI PENDIDIKAN)  | े⊗      |
| Pelatihan/Training/Workshop                                                                      | 8       |
| Pengalaman Mengajar                                                                              | 8       |
| Persyaratan Berkas                                                                               | 8       |

11. Isi data riwayat pendidikan tinggi Anda pada kolom yang telah disediakan, pastikan Anda juga melampirkan **pindaian berkas ijazah** dan klik tombol **S IMPAN**.

| × | Tambah Riwayat Pendidikan Tinggi Baru                      | 2 simpan                             |
|---|------------------------------------------------------------|--------------------------------------|
|   | Riwayat Pendidikan Tinggi                                  |                                      |
|   | Jenjang* Prog<br>S2 *                                      | ram Pendidikan*<br>gister Pendidikan |
|   | Perguruan Tinggi* Tahu<br>Universitas Negeri Malang 20     | n Lulus* 17                          |
|   | Pindaian Berkas Ijazah*<br>contoh-file-scan.png (172.0 kB) |                                      |
| 1 |                                                            |                                      |

- 12. Ulangi langkah ke-10 hingga ke-11 diatas untuk menambahkan riwayat pendidikan tinggi lainnya.
- 13. Isikan data **Bidang Keahlian** Anda, klik tombol **TAMBAH** pada kolom Bidang Keahlian.

| ≡ Profil |                                | ٠ 🍪 | AHMAD BAKRI KAFA | RA |
|----------|--------------------------------|-----|------------------|----|
|          | Riwayat Pendidikan Tinggi      |     | 0                |    |
|          | Bidang Keahlian                |     | 8                |    |
|          | Tambahkan Bidang Keahlian Baru | E.  | ТАМВАН           |    |
|          | Pengalaman Kerja/Jabatan       |     | 8                |    |
|          | Pelatihan/Training/Workshop    |     | 8                |    |
|          | Pengalaman Mengajar            |     | 8                |    |
|          | Persyaratan Berkas             |     | 8                |    |

14. Isi data Bidang Keahlian Anda pada kolom yang telah disediakan, pastikan Anda juga melampirkan **pindaian berkas sertifikat keahlian** dan klik tombol **SIMPAN**.

| × | Tambal | Bidang Keahlian Baru                      | 2  | SIMPAN |
|---|--------|-------------------------------------------|----|--------|
|   |        |                                           |    |        |
|   |        | Bidang Keahlian                           |    |        |
|   |        | Keahlian*                                 |    |        |
|   |        | Mengajar dengan Metode Modern Distributif |    |        |
|   |        | Pindaian Berkas Sertifikat Keahlian*      |    |        |
|   |        | contoh-file-scan.png (172.0 kB)           | ×Q |        |
|   |        |                                           |    |        |
|   |        |                                           |    |        |

- 15. Ulangi langkah ke-13 hingga ke-14 diatas untuk menambahkan bidang keahlian lainnya.
- 16. Isikan data **Pengalaman Kerja/Jabatan** Anda, klik tombol **TAMBAH** pada kolom Pengalaman Kerja/Jabatan.

| ≡ Profil |                                         | ۲ | AHMAD BAKR | I KAFARA |
|----------|-----------------------------------------|---|------------|----------|
|          | Bidang Keahlian                         |   |            | 0        |
|          | Pengalaman Kerja/Jabatan                |   |            | 8        |
|          | Tambahkan Pengalaman Kerja/Jabatan Baru | B | ТАМВАН     |          |
|          | Pelatihan/Training/Workshop             | / |            | 8        |
|          | Pengalaman Mengajar                     |   |            | 8        |
|          | Persyaratan Berkas                      |   |            | 8        |

17. Isi data Pengalaman Kerja/Jabatan Anda pada kolom yang telah disediakan, pastikan Anda juga melampirkan **pindaian berkas SK jabatan fungsional terakhir** dan klik tombol **SIMPAN**.

| ah Pengalaman Kerja/Jabatan Baru         | 1   |                      | 2 sı |
|------------------------------------------|-----|----------------------|------|
|                                          |     |                      |      |
| Pengalaman Kerja/Jabatan                 |     |                      |      |
| Pengalaman Kerja/Jabatan*                |     | Instansi/Departemen* |      |
| Wakil Kelapa Sekolah                     |     | UPTD SMAN 1 Jayapura |      |
| Lokasi*                                  |     | Tahun Mulai*         |      |
| SMAN 1 Jayapura                          |     | 2018                 |      |
| Tahun Selesai*                           |     |                      |      |
| 2022                                     |     |                      |      |
| Pindaian SK jabatan fungsional terakhir* |     |                      |      |
| contoh-file-scan.png (172.0 kB)          | × 0 |                      |      |

- 18. Ulangi langkah ke-16 hingga ke-17 diatas untuk menambahkan data pengalaman kerja/jabatan lainnya.
- 19. Isikan data **Pelatihan/Training/Workshop** yang pernah Anda ikuti, klik tombol **TAMBAH** pada kolom Pelatihan/training/workshop.

| ≡ Profil |                                                                                                    | 🍈 AHMAD BAKRI KAFARA          |
|----------|----------------------------------------------------------------------------------------------------|-------------------------------|
|          | Bidang Keahlian                                                                                                    | Ø                             |
|          | Pengalaman Kerja/Jabatan                                                                                                    | 0                             |
|          | Pelatihan/Training/Workshop                                                                                                    | 8                             |
|          | Tambahkan Pelatihan/Training/Workshop Baru                                                                                                    | ШТАМВАН                       |
|          | Pengalaman Mengajar                                                                                                    | / o                           |
|          | Persyaratan Berkas                                                                                                    | 8                             |
|          | Konfirmasi Curriculum Vitae                                                                                                    |                               |
|          | Unduh dan Unggah <i>Curriculum</i> Vitae                                                                                                    | 0                             |
|          | Anda dapat mengunduh dan cetak curriculum vitae ini apabila sudah melengkapi semua data yang dibutuhk<br>di atas. Pastikan semua persyaratan sudah mendapatkan status centang. | an sesuai dengan persyaratan: |
|          | UNDUH DAN CETAK CV                                                                                                    |                               |

20. Isi data Pelatihan/training/workshop yang Anda ikuti pada kolom yang telah disediakan, pastikan Anda juga melampirkan **Pindaian Berkas Sertifikat Pelatihan/Training/Workshop** yang dimiliki dan klik tombol **S IMPAN**.

| Pelatihan/Training/Workshop                                     |                |  |
|-----------------------------------------------------------------|----------------|--|
| Nama Pelatihan/Training/Workshop*                               | Penyelenggara* |  |
| Pelatihan Mengajar yang efektif dan efisien untuk anak milenial | Kemendikbud    |  |
| _okasi*                                                         | Tahun*         |  |
| Jakarta                                                         | 2019           |  |
| Pindaian Berkas Sertifikat Pelatihan/Training/Workshop*         |                |  |
| contoh-file-scan.png (172.0 kB)                                 | 0              |  |
|                                                                 |                |  |

- 21. Ulangi langkah ke-19 hingga ke-20 diatas untuk menambahkan data pelatihan/training/workshop lainnya.
- 22. Isikan data **Pengalaman Mengajar** yang pernah Anda alami, klik tombol **TAMBAH** pada kolom Pengalaman Mengajar.

| = | Profil |                                                                                                    | 🍈 AHMAD BAKRI KAFAF          | RA |
|---|--------|----------------------------------------------------------------------------------------------------|------------------------------|----|
|   |        | Bidang Keahlian                                                                                                    | 0                            |    |
|   |        | Pengalaman Kerja/Jabatan                                                                                                    | 0                            |    |
|   |        | Pelatihan/Training/Workshop                                                                                                    | 0                            |    |
|   |        | Pengalaman Mengajar                                                                                                    | 8                            |    |
|   |        | Tambahkan Pengalaman Mengajar Baru                                                                                                    | ШТАМВАН                      |    |
|   |        | Persyaratan Berkas                                                                                                    | / •                          |    |
|   |        | Konfirmasi Curriculum Vitae                                                                                                    |                              |    |
|   |        | Unduh dan Unggah Curriculum Vitae                                                                                                    | 8                            |    |
|   |        | Anda dapat mengunduh dan cetak curriculum vitae ini apabila sudah melengkapi semua data yang dibutuhk<br>di atas. Pastikan semua persyaratan sudah mendapatkan status centang. | an sesuai dengan persyaratan |    |
|   |        | UNDUH DAN CETAK CV                                                                                                    |                              |    |

23. Isi data Pengalaman Mengajar yang Anda pada kolom yang telah disediakan, pastikan Anda juga melampirkan **Pindaian Berkas sertifikat pendidik** yang dimiliki dan klik tombol **S IMPAN**.

| Pengalaman Mengajar                  |     |                        |  |
|--------------------------------------|-----|------------------------|--|
| Bidang Mengajar*                     |     | Nama Tempat/Institusi* |  |
| Guru Kelas - Mapel Sosiologi         |     | UPTD SMAN 1 Jayapura   |  |
| Periode Tahun*                       |     |                        |  |
| 2018                                 |     |                        |  |
| Pindaian Berkas sertifikat pendidik* |     |                        |  |
| contoh-file-scan.png (172.0 kB)      | × 0 |                        |  |

24. Ulangi langkah ke-22 hingga ke-23 diatas untuk menambahkan data pengalaman mengajar lainnya.

#### 25. Selanjutnya, Unggah Persyaratan Berkas Pindaian Surat Ijin Pimpinan ;

i. Pastikan Anda mengunduh template surat dari sistem.

| ≡ | Profil |                                                                                                    |                       | 🍈 AHMAD BAH           | (RI KAFARA |
|---|--------|----------------------------------------------------------------------------------------------------|-----------------------|-----------------------|------------|
|   |        | Persyaratan Berkas                                                                                                    |                       | ঀ                     | 8          |
|   |        | Pindaian Surat Ijin Pimpinan<br>Pastikan Anda mengunduh tempiate surat dari kami, kemudian cetak dan sesuaikan isi<br>sesuai persyaratan                | status<br>Belum<br>23 | Tipe Berkas<br>Gambar | ÷          |
|   |        | Pindaian Surat Pernyataan Mengikuti Program<br>Pastikan Anda mengunduh template surat dari kami, kemudian cetak dan sesuaikan isi<br>sesual persyaratan | status<br>Belum       | Unggah Berkas         | -          |

ii. Berikut contoh hasil unduh template surat ijin. Kemudian sesuaikan isi sesuai persyaratan dan cetak untuk ditandatangani pimpinan.

|                                | KOP INSTANSI                                                                                                 |
|--------------------------------|----------------------------------------------------------------------------------------------------|
| SURAT PEI<br>UNTUK<br>CALON GU | RSETUJUAN DAN IZIN ATASAN / PIMPINAN<br>MENGIKUTI PELATIHAN PENYEGARAN<br>IRU PAMONG PENDIDIKAN PROFESI GURU |
| Saya yang bertanda tan         | ga di bawah ini :                                                                                            |
| Nama                           |                                                                                                    |
| Jabatan                        |                                                                                                    |
| Sekolah                        |                                                                                                    |
| Alamat                         | :                                                                                                    |
| Menyatakan setuju dan          | memberikan izin kenada:                                                                                      |
| Nama Lengkap                   | 1                                                                                                    |
| Tempat/Tol Lahir               |                                                                                                    |
| NUPTK                          |                                                                                                    |
| Mata Pelaiaran Kelas           |                                                                                                    |
| Sekolah                        |                                                                                                    |
| untuk mengikuti Pelatiha       | an Penwegaran Calon Guru Pamong Pendidikan Profesi Guru.                                                     |
| Demikian persetujuan da        | an izin ini dibuat untuk digunakan sebagaimana mestinya.                                                     |
|                                |                                                                                                    |
|                                | Pimpinan                                                                                                    |

Tanda tanga dan stempel

iii. Pindah surat ijin yang telah ditandatangani pimpinan tersebut untuk selanjutnya dapat diunggah pada sistem.

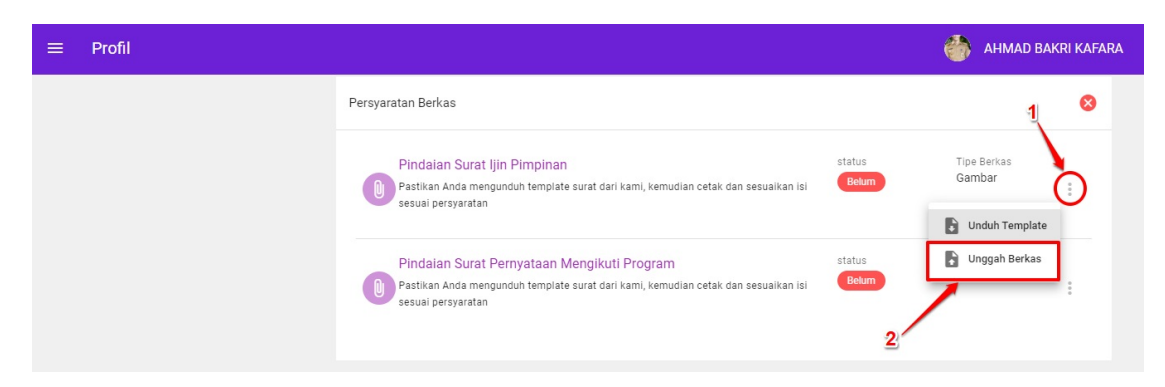

- 26. Pastikan Anda juga Unggah Pindaian Surat Pernyataan Mengikuti Program ;
  - i. Pastikan Anda mengunduh template surat dari sistem.

| ≡ Profil |                                                                                                    |                     | 🍈 АНМАД В                | AKRI KAFARA     |
|----------|----------------------------------------------------------------------------------------------------|---------------------|--------------------------|-----------------|
|          | - engalaman mengajai                                                                                                    |                     |                          |                 |
|          | Persyaratan Berkas                                                                                                    |                     |                          | 8               |
|          | Pindalan Surat Ijin Pimpinan<br>Pastikan Anda mengunduh template surat dari kami, kemudian cetak dan sesuaikan Isi<br>sesuai persyaratan                    | status<br>Sudah     | Tipe Berkas<br>Gambar    |                 |
|          | Pindalan Surat Pernyataan Mengikuti Program<br>Pastikan Anda mengunduh template surat dari kami, kemudian cetak dan sesuaikan isi<br>sesuai persyaratan     | status<br>Belum     | Tipe Berkas<br>Unduh Ten | nplate<br>Irkas |
|          | Konfirmasi Curriculum Vitae                                                                                                    |                     |                          |                 |
|          | Unduh dan Unggah Curriculum Vitae                                                                                                    |                     |                          | 8               |
|          | Anda dapat mengunduh dan cetak curriculum vitae ini apabila sudah melengkapi semua<br>di atas. Pastikan semua persyaratan sudah mendapatkan status centang. | data yang dibutuhka | an sesuai dengan per     | syaratan        |

ii. Berikut contoh hasil unduh template surat pernyataan mengikuti program. Kemudian sesuaikan isi sesuai persyaratan dan cetak untuk ditandatangani.

| KEMENTERIAN PENDIDIKAN DAN KEBU DAYAAN<br>DIREKTORAT JENDERAL<br>GURU DAN TENAGA KEPENDIDIKAN<br>Jalan Jenderal Sudirman, Gedung D Lantai 14, Senayan, Jakarta 10270<br>Telepon/Fax: (021) 57974127                                                   |                                                                        |  |  |  |
|----------------------------------------------------------------------------------------------------|------------------------------------------------------------------------|--|--|--|
| SEBAGAI C                                                                                                    | SURAT PERNYATAAN KOMITMEN<br>IALON GURU PAMONG PENDIDIKAN PROFESI GURU |  |  |  |
| Saya yang bertanda tanga                                                                                                    | ın di bawah ini:                                                       |  |  |  |
| Nama Lengkap<br>Tempat/Tgl Lahir<br>NUPTK<br>Mata Pelajaran / Kelas<br>Sekolah<br>Menyatakan dengan sung<br>1. Berkomitmen me<br>Pendidikan Profes<br>2. Jika dinyatakan la<br>berkomitmen me<br>jawab.<br>3. Apabila tidak dap<br>sesuai ketentuan y | i                                                                      |  |  |  |
|                                                                                                    | 2020<br>Yang berkomitmen<br>Calon Guru Pamong PPG<br>Mewai 600<br>(    |  |  |  |

iii. Pindah surat pernyataan mengikuti program yang telah ditandatangani tersebut untuk selanjutnya dapat diunggah pada sistem.

| ≡ Profil |                                                                                                    |                    | 🎒 AHMAD BAKRI KAFARA                     |
|----------|----------------------------------------------------------------------------------------------------|--------------------|------------------------------------------|
|          | - engenamen mengajar                                                                                                    |                    |                                          |
|          | Persyaratan Berkas                                                                                                    |                    | 8                                        |
|          | Pindalan Surat IJin Pimpinan<br>Pastikan Anda mengunduh tempiate surat dari kami, kemudian cetak dan sesuaikan isi<br>sesuai persyaratan                 | status<br>Sudah    | Tipe Berkas<br>Gambar                    |
|          | Pindaian Surat Pernyataan Mengikuti Program<br>Pastikan Anda mengunduh template surat dari kami, kemudian cetak dan sesuaikan isi<br>sesuai persyaratan  | status<br>Belum    | Tipe Berkas Unduh Template Unggah Berkas |
|          | Konfirmasi Curriculum Vitae                                                                                                    |                    |                                          |
|          | Unduh dan Unggah Curriculum Vitae                                                                                                    |                    | 8                                        |
|          | Anda dapat mengunduh dan cetak curriculum vitae ini apabila sudah melengkapi semua di atas. Pastikan semua persyaratan sudah mendapatkan status centang. | data yang dibutuhk | an sesuai dengan persyaratan             |

27. Langkah selanjutnya adalah melakukan unggah pindaian berkas yang membuktikan memiliki kepakaran khusus minimal bertaraf nasional untuk Penerapan model pembelajaran inovatif jenjang SD/Hak cipta media pembelajaran inovatif jenjang SD/penulis buku ajar jenjang SD/Trainer pembelajaran jenjang SD (**Khusus untuk calon instruktur yang berasal dari unsur Praktisi Pendidikan**)

- Klik pada ikon opsi (titik tiga) pada bagian Berkas yang membuktikan memiliki kepakaran khusus minimal bertaraf nasional untuk Penerapan model pembelajaran inovatif jenjang SD/Hak cipta media pembelajaran inovatif jenjang SD/penulis buku ajar jenjang SD/Trainer pembelajaran jenjang SD
- ii. Pilih Unggah Berkas

| ≡ Profil |                                                                                                    |                 |                             |       |
|----------|----------------------------------------------------------------------------------------------------|-----------------|-----------------------------|-------|
|          | Persyaratan Berkas 🛛 🕬                                                                                                    |                 |                             | •     |
|          | Pindaian Surat Ijin Pimpinan<br>B Pastikan Anda mengunduh tempiate surat dari kami, kemudian cetak dan sesuaikan isi<br>sesuai persyaratan                                                                                                    | status<br>Sudah | Tipe Berkas<br>Gambar & PDF |       |
|          | Pindaian Surat Pernyataan Mengikuti Program<br>Pastikan Anda mengunduh tempiate surat dari kami, kemudian cetak dan sesuaikan isi<br>sesuai persyaratan                                                                                                   | status<br>Sudah | Tipe Berkas<br>Gambar & PDF | :     |
|          | Berkas yang membuktikan memiliki kepakaran khusus minimal<br>bertaraf nasional untuk Penerapan model pembelajaran inovatif<br>jenjang SD/Hak cipta media pembelajaran inovatif jenjang SD/penulis<br>buku ajar jenjang SD/Trainer pembelajaran jenjang SD | status<br>Belum | Tipe Berkas<br>Gambar & PDF | erkas |
|          | Berkas yang membuktikan kegiatan meningkatkan mutu                                                                                                    | status<br>Belum | Tipe Berkas<br>Gambar & PDF |       |

iii. Anda akan dialihkan menuju laman unggah Berkas yang membuktikan memiliki kepakaran khusus minimal bertaraf nasional untuk Penerapan model pembelajaran inovatif jenjang SD/Hak cipta media pembelajaran inovatif jenjang SD/penulis buku ajar jenjang SD/Trainer pembelajaran jenjang SD

| Unggah Berkas yang membuktikan memiliki kepakaran khusus minimal bertaraf nasional untuk Penerapan model pembelajaran inov                                                                                                    |
|----------------------------------------------------------------------------------------------------|
|                                                                                                    |
| Unggah Berkas yang membuktikan memiliki kepakaran khusus minimal bertaraf nasional untuk Penerapan model pembelajar                                                                                                    |
| Unggah Berkas yang membuktikan memiliki kepakaran khusus minimal bertaraf nasional untuk Penerapan model pembelajaran inovatif jenjang SD/Hak cipta media<br>pembelajaran inovatif jenjang SD/penulis buku ajar jenjang SD/Trainer pembelajaran jenjang SD* |
| Unggah Berkas yang membuktikan memiliki kepakaran khusus minimal bertaraf nasional untuk Penerapan model pembelajaran inov 🕚                                                                                                    |
|                                                                                                    |
|                                                                                                    |
|                                                                                                    |
|                                                                                                    |
|                                                                                                    |

- iv. Pilih hasil pindaian Berkas yang membuktikan memiliki kepakaran khusus minimal bertaraf nasional untuk Penerapan model pembelajaran inovatif jenjang SD/Hak cipta media pembelajaran inovatif jenjang SD/penulis buku ajar jenjang SD/Trainer pembelajaran jenjang SD
- v. Pilih Simpan

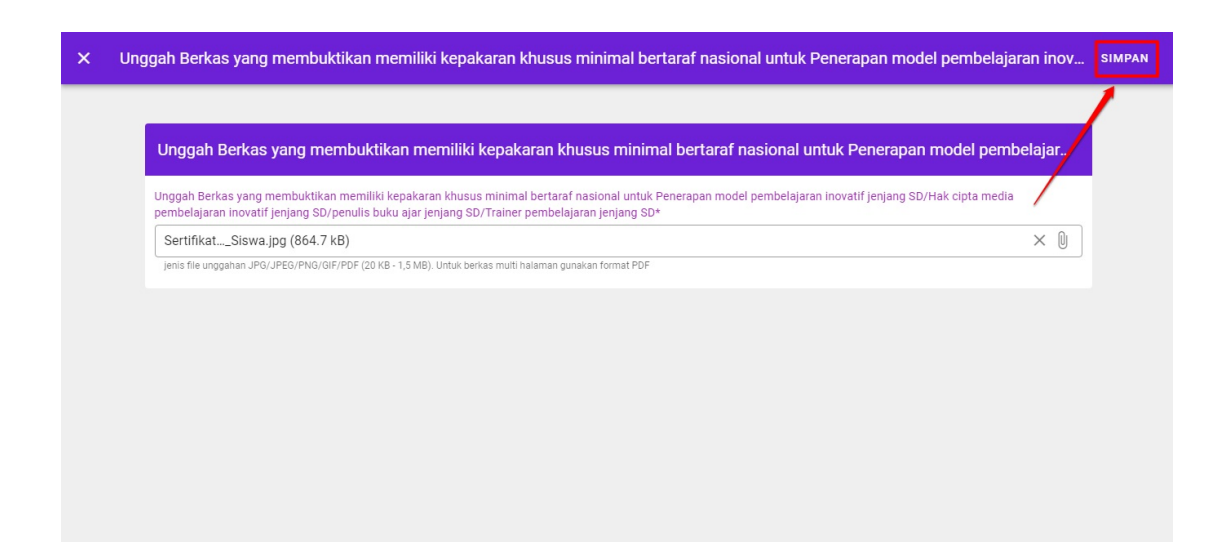

- 28. Unggah pindaian berkas yang membuktikan kegiatan meningkatkan mutu pembelajaran jenjang SD; Pernah memiliki pengalaman mengajar/melatih guru (**Khusus untuk calon instruktur yang berasal dari unsur Praktisi Pendidikan**)
  - i. Klik pada ikon opsi (titik tiga) pada bagian Berkas yang membuktikan kegiatan meningkatkan mutu pembelajaran jenjang SD; Pernah memiliki pengalaman mengajar/melatih guru
  - ii. Pilih Unggah Berkas

| ≡ Pro | ofil |                                                                                                    |                 |                                          |        |
|-------|------|----------------------------------------------------------------------------------------------------|-----------------|------------------------------------------|--------|
|       | 0    | Pindalan Surat Ijin Pimpinan<br>Pastikan Anda mengunduh template surat dari kami, kemudian cetak dan sesuaikan isi<br>sesuai persyaratan                                                                                                    | status<br>Sudah | Tipe Berkas<br>Gambar & PDF              | :      |
|       | 0    | Pindaian Surat Pernyataan Mengikuti Program<br>Pastikan Anda mengunduh template surat dari kami, kemudian cetak dan sesuaikan isi<br>sesuai persyaratan                                                                                                   | status<br>Sudah | Tipe Berkas<br>Gambar & PDF              | :      |
|       |      | Berkas yang membuktikan memiliki kepakaran khusus minimal<br>bertaraf nasional untuk Penerapan model pembelajaran inovatif<br>jenjang SD/Hak cipta media pembelajaran inovatif Jenjang SD/penulis<br>buku ajar jenjang SD/Trainer pembelajaran jenjang SD | status<br>Sudah | Tipe Berkas<br>Gambar & PDF              | 1      |
|       | 0    | Berkas yang membuktikan kegiatan meningkatkan mutu<br>pembelajaran jenjang SD; Pernah memiliki pengalaman<br>mengajar/melatih guru                                                                                                    | status<br>Belum | Tipe Berkas<br>Gambar & PDF<br>Dinggah B | Berkas |
|       |      | Berkas yang membuktikan pengakuan kelayakan kompetensi dari                                                                                                    | status          | Tipe Berkas                              |        |

iii. Anda akan dialihkan menuju laman unggah Berkas yang membuktikan kegiatan meningkatkan mutu pembelajaran jenjang
 SD; Pernah memiliki pengalaman mengajar/melatih guru

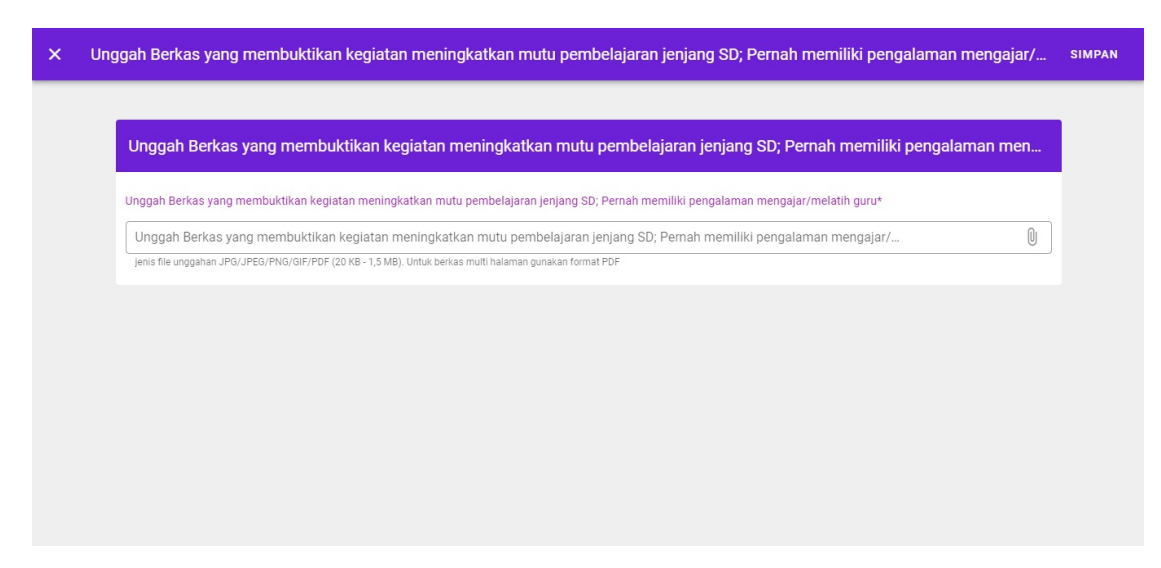

- iv. Pilih hasil pindaian Berkas yang membuktikan kegiatan meningkatkan mutu pembelajaran jenjang SD; Pernah memiliki pengalaman mengajar/melatih guru
- v. Pilih Simpan

| × | Unggah Berkas yang membuktikan kegiatan meningkatkan mutu pembelajaran jenjang SD; Pernah memiliki pengalaman me                     | ngajar/ | SIMPAN |
|---|----------------------------------------------------------------------------------------------------|---------|--------|
|   |                                                                                                    |         | 1      |
|   | Unggah Berkas yang membuktikan kegiatan meningkatkan mutu pembelajaran jenjang SD; Pernah memiliki pengalama                         | n men   |        |
|   | Unggah Berkas yang membuktikan kegiatan meningkatkan mutu pembelajaran Jenjang SD; Pernah memiliki pengalaman mengajar/melatih guru* |         |        |
|   | sertifikatin-FIX.jpg (382.4 kB)                                                                                                    | × 0     |        |
|   | jenis flie unggahan JPG/JPEG/PNG/GIF/PDF (20 KB - 1,5 MB). Untuk berkas multi halaman gunakan format PDF                             |         |        |
|   |                                                                                                    |         |        |
|   |                                                                                                    |         |        |
|   |                                                                                                    |         |        |
|   |                                                                                                    |         |        |
|   |                                                                                                    |         |        |
|   |                                                                                                    |         |        |
|   |                                                                                                    |         |        |

- 29. Unggah pindaian berkas yang membuktikan pengakuan kelayakan kompetensi dari institusi Kementerian Pendidikan dan Kebudayaan atau institusi lain yang memiliki kerjasama internasional (**Khusus untuk calon instruktur yang berasal dari unsur Praktisi Pendidikan**)
  - i. Klik pada ikon opsi (titik tiga) pada bagian Berkas yang membuktikan pengakuan kelayakan kompetensi dari institusi Kementerian Pendidikan dan Kebudayaan atau institusi lain yang memiliki kerjasama internasional
  - ii. Pilih Unggah Berkas

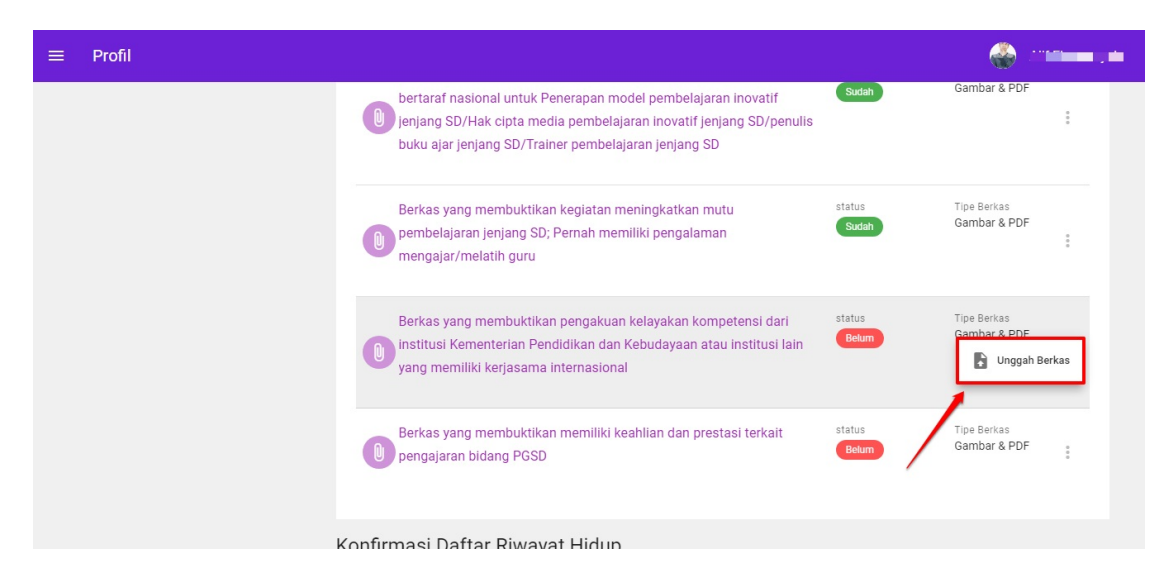

iii. Anda akan dialihkan menuju laman unggah Berkas yang membuktikan pengakuan kelayakan kompetensi dari institusi Kementerian Pendidikan dan Kebudayaan atau institusi lain yang memiliki kerjasama internasional

| × | Unggah Berkas yang membuktikan pengakuan kelayakan kompetensi dari institusi Kementerian Pendidikan dan Kebudayaan atau in                                                       | SIMPAN |
|---|----------------------------------------------------------------------------------------------------|--------|
|   |                                                                                                    |        |
|   | Unggah Berkas yang membuktikan pengakuan kelayakan kompetensi dari institusi Kementerian Pendidikan dan Kebudayaan                                                               | 1      |
|   | Unggah Berkas yang membuktikan pengakuan kelayakan kompetensi dari institusi Kementerian Pendidikan dan Kebudayaan atau institusi lain yang memiliki kerjasama<br>Internasional* |        |
|   | Unggah Berkas yang membuktikan pengakuan kelayakan kompetensi dari institusi Kementerian Pendidikan dan Kebudayaan atau in 🜘                                                     |        |
|   | jenis file unggahan JPG/JPEG/PNG/GIF/PDF (20 KB - 1,5 MB). Untuk berkas multi halaman gunakan format PDF                                                                         |        |
|   |                                                                                                    |        |
|   |                                                                                                    |        |
|   |                                                                                                    |        |
|   |                                                                                                    |        |
|   |                                                                                                    |        |
|   |                                                                                                    |        |
|   |                                                                                                    |        |
|   |                                                                                                    |        |
|   |                                                                                                    |        |

- iv. Pilih hasil pindaian Berkas yang membuktikan pengakuan kelayakan kompetensi dari institusi Kementerian Pendidikan dan Kebudayaan atau institusi lain yang memiliki kerjasama internasional
- v. Pilih Simpan

| Unggah Berkas yang membuktikan pengakuan kelayakan kompetensi dari institusi Kementerian Pendidikan dan Kebudayaan atau in 🛐                                                  |
|----------------------------------------------------------------------------------------------------|
|                                                                                                    |
| Unggah Berkas yang membuktikan pengakuan kelayakan kompetensi dari institusi Kementerian Pendidikan dan Kebudayaan                                                            |
| Unggah Berkas yang membuktikan pengakuan kelayakan kompetensi dari institusi Kementerian Pendidikan dan Kebudayaan atau institusi lain yang memiliki kerjasama internasional* |
| 843975_0ff00_367.jpg (34.6 kB) × 0                                                                                                    |
|                                                                                                    |
|                                                                                                    |

- 30. Unggah pindaian berkas yang membuktikan memiliki keahlian dan prestasi terkait pengajaran bidang PGSD (**Khusus untuk** calon instruktur yang berasal dari unsur Praktisi Pendidikan)
  - i. Klik pada ikon opsi (titik tiga) pada bagian Berkas yang membuktikan memiliki keahlian dan prestasi terkait pengajaran bidang PGSD
  - ii. Pilih Unggah Berkas

| ≡ Profil |                                                                                                    |                 | 🎡                           |
|----------|----------------------------------------------------------------------------------------------------|-----------------|-----------------------------|
|          | Berkas yang membuktikan kegiatan meningkatkan mutu<br>pembelajaran jenjang SD; Pernah memiliki pengalaman<br>mengajar/melatih guru                                          | status<br>Sudah | Tipe Berkas<br>Gambar & PDF |
|          | Berkas yang membuktikan pengakuan kelayakan kompetensi dari<br>institusi Kementerian Pendidikan dan Kebudayaan atau institusi lain<br>yang memiliki kerjasama internasional | Sudah           | Tipe Berkas<br>Gambar & PDF |
|          | Berkas yang membuktikan memiliki keahlian dan prestasi terkait pengajaran bidang PGSD                                                                                       | status<br>Belum | Tipe Berkas                 |
|          | Konfirmasi Daftar Riwayat Hidup                                                                                                    |                 |                             |
|          | Unduh dan Unggah Daftar Riwayat Hidup (CV)                                                                                                    |                 | 0                           |

iii. Anda akan dialihkan menuju laman unggah Berkas yang membuktikan memiliki keahlian dan prestasi terkait pengajaran bidang PGSD

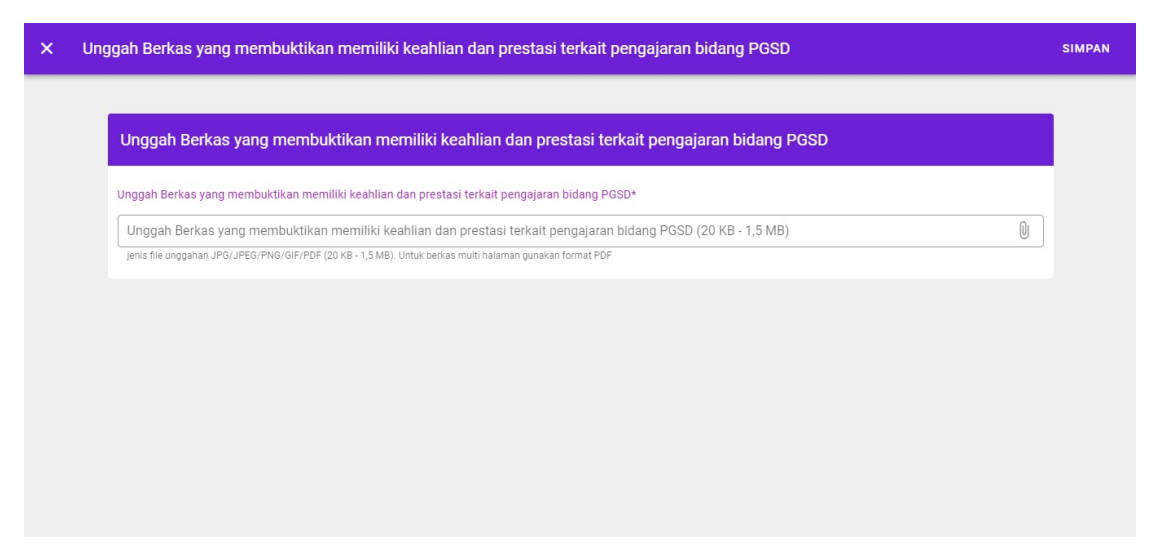

- iv. Pilih hasil pindaian Berkas yang membuktikan memiliki keahlian dan prestasi terkait pengajaran bidang PGSD
- v. Pilih Simpan

| × | Unggah Berkas yang membuktikan memiliki keahlian dan prestasi terkait pengajaran bidang PGSD  | SIMPAN |
|---|-----------------------------------------------------------------------------------------------|--------|
|   |                                                                                               |        |
|   | Unggah Berkas yang membuktikan memiliki keahlian dan prestasi terkait pengajaran bidang PGSD  |        |
|   | Unggah Berkas yang membuktikan memiliki keahlian dan prestasi terkait pengajaran bidang PGSD* |        |
|   | fea12a6f712692e2.jpg (53.2 kB)                                                                | × 0    |
|   |                                                                                               |        |

- 31. Langkah terakhir, **Unduh dan Unggah** *Curriculum Vitae*. Anda dapat mengunduh dan cetak *curriculum vitae* apabila sudah melengkapi semua data yang dibutuhkan sesuai dengan persyaratan di atas. Pastikan semua persyaratan sudah mendapatkan status centang hijau.
  - i. Klik tombol **UNDUH DAN CETAK CV** untuk mengunduh data riwayat hidup (CV) dari hasil isian data profil diatas.

| ≡ Profil |                                                                                                    | 💮 AHMAD BAKRI KAFARA           |
|----------|----------------------------------------------------------------------------------------------------|--------------------------------|
|          | Persyaratan Berkas                                                                                                    | 0                              |
|          | Pindalan Surat Ijin Pimpinan status<br>Destikan Anda mengunduh tempiate surat dari kami, kemudian cetak dan sesuaikan isi Sudah<br>sesuai persyaratan                        | Tipe Berkas<br>Gambar          |
|          | Pindalan Surat Pernyataan Mengikuti Program status<br>Pastikan Anda mengunduh template surat dari kami, kemudian cetak dan sesuaikan isi Sudah<br>sesuai persyaratan         | Tipe Berkas<br>Gambar          |
|          | Konfirmasi Curriculum Vitae                                                                                                    |                                |
|          | Unduh dan Unggah Curriculum Vitae                                                                                                    | 0                              |
|          | Anda dapat mengunduh dan cetak curriculum vitae ini apabila sudah melengkapi semua data yang dibutu<br>di atas. Pastikan semua persyaratan sudah mendapatkan status centang. | hkan sesuai dengan persyaratan |

ii. Periksa hasil unduh CV tersebut, jika ada yang kurang sesuai silakan perbaiki data isian profil yang sudah dilakukan namun jika telah sesuai silakan cetak untuk ditandatangani.

iii. Pindah dokumen CV yang telah ditandatangani tersebut untuk selanjutnya dapat diunggah pada sistem. Klik tombol
 UNGGAH CV.

| ≡ Profil |                                                                                                    | 🍏 AHMAD BAKRI KAFARA                 |
|----------|----------------------------------------------------------------------------------------------------|--------------------------------------|
|          | Persyaratan Berkas                                                                                                    | ٢                                    |
|          | Pindaian Surat Ijin Pimpinan status<br>Pastikan Anda mengunduh tempiate surat dari kami, kemudian cetak dan sesuaikan isi Suduh<br>sesuai persyaratan                 | Tipe Berkas<br>Gambar                |
|          | Pindaian Surat Pernyataan Mengikuti Program<br>Pastikan Anda mengunduh template surat dari kami, kemudian cetak dan sesuaikan isi Sudah<br>sesuai persyaratan         | Tipe Berkas<br>Gambar                |
|          | Konfirmasi Curriculum Vitae                                                                                                    |                                      |
|          | Unduh dan Unggah Curriculum Vitae                                                                                                    | 0                                    |
|          | Anda dapat mengunduh dan cetak curriculum vitae ini apabila sudah melengkapi semua data yang<br>di atas. Pastikan semua persyaratan sudah mendapatkan status centang. | dibutuhkan sesuai dengan persyaratan |

## 3.2 Calon Guru Pamong/Instruktur Mengubah Pendaftaran

Berikut tahapan yang harus dilakukan oleh calon guru pamong maupun calon instruktur PPG Prajab untuk mengubah data pendaftarannya apabila terjadi kesalahan saat memilih Unsur Asal (untuk dosen dan praktisi pendidikan) dan memilih Tugas (untuk guru pamong dan instruktur dari unsur guru) :

- 1. Masuk kedalam SIM PPG
- 2. Selanjutnya, pada laman beranda calon guru pamong/instruktur, pilih modul menu Profil Anda.

| = | Beranda                                                                    |                                                                                                    |                                                            |
|---|----------------------------------------------------------------------------|----------------------------------------------------------------------------------------------------|------------------------------------------------------------|
|   |                                                                            |                                                                                                    |                                                            |
|   |                                                                            | Program PPG Instruktur dan Guru Pamong<br>Tujuan pelaksanaan Rekrutmen Dosen/Instruktur dan Guru Pamong ini yaitu:<br>Untuk mendapatkan Dosen/Instruktur dan Guru Pamong yang berkualitas, diperlukan sistem rekrutmen yang terdiri<br>tersebut dilaksanakan dengan prinsip objektif, adil, transparan, dan akuntabel. | atas: penjaringan calon, penyegaran dan assesmen. Kegiatan |
|   |                                                                            | Jadwal                                                                                                    |                                                            |
|   |                                                                            | Agenda/Timeline                                                                                                    | Waktu/Tanggal                                              |
|   |                                                                            | Pengumuman pendaftaran calon Dosen/Instruktur PPG dan Guru Pamong                                                                                                    | 6 April 2020                                               |
|   |                                                                            | Pendaftaran calon Dosen/Instruktur PPG dan Guru Pamong                                                                                                    | 6 – 19 April 2020                                          |
|   |                                                                            | Seleksi administrasi calon instruktur PPG dan Guru Pamong                                                                                                    | 6 – 24 April 2020                                          |
|   |                                                                            | Penetapan dan pengumuman calon Dosen/Instruktur PPG dan Guru Pamong                                                                                                    | 26 April 2020                                              |
|   |                                                                            | Pembelajaran Mandiri                                                                                                    | 27 April – 2 Mei 2020                                      |
|   |                                                                            | Pelaksanaan penyeraran calon instruktur dan guru pamong PPG                                                                                                    | 3 – 9 Mei 2020                                             |
|   | Fitur Anda                                                                 | Program Lain                                                                                                    |                                                            |
|   | Berisi tentang Profil Anda, Data<br>Pelengkap dan serta riwayat Po<br>Anda | Berisi program - program lain yang Anda<br>dapatkan pada Layanan SIM PKB                                                                                                    |                                                            |

3. Anda akan diarahkan pada laman detil Profil.

| ≡ | Profil                                                                                                    | 🥮 мосн. Ishaq          |
|---|----------------------------------------------------------------------------------------------------|------------------------|
|   | Segera lengkapi info Pribadi Anda berikut Informasi Pendukung lainnya                                                                                                    | 8                      |
|   | Program PPG Instruktur dan Guru Pamong         Tujuan pelaksanaan Rekrutmen Dosen/Instruktur dan Guru Pamong ini yaitu:         Untuk mendapatkan Dosen/Instruktur dan Guru Pamong yang berkualitas, diperlukan sistem rekrutmen yang terdiri atas: penjaringan calon, penyegarar tersebut dilaksanakan dengan prinsip objektif, adil, transparan, dan akuntabel.         Persyaratan Verifikasi Profil         Prasyarat Kelengkapan Data       Status Pemenuhan         Data Profil       Image: Comparison of the status of the status o | dan assesmen. Kegiatan |

4. Scroll pada bagian **Data Profil** akan terdapat keterangan Unsur Asal (untuk dosen dan praktisi pendidikan) dan memilih Tugas (untuk guru pamong dan instruktur dari unsur guru).

5. Klik pada ikon Gear yang terdapat pada keterangan Unsur Asal (untuk dosen dan praktisi pendidikan) dan memilih Tugas (untuk guru pamong dan instruktur dari unsur guru).

| = | Profil                     |                                                                                                    |                                                                                                    | 💮 ENDANG | 9 PURWANTI |  |
|---|----------------------------|----------------------------------------------------------------------------------------------------|----------------------------------------------------------------------------------------------------|----------|------------|--|
|   |                            | Data Profil INSTRUKTUR - GURU C<br>Nama Lengkap<br>ENDANG PURWANTI<br>Tempat, Tanggal Lahir<br>Salatiga, 01 Desember 1982<br>Jeris Kelamin<br>Perempuan<br>Status<br>PNS<br>LPTK PPG Pilihan Anda<br>Universitas Negeri Malang<br>Alamat<br>J Merdeka<br>Kab. Biltar - Prov. Jawa Timur | Alamat Surel<br>201501593320@guruku.id<br>No Telpon<br>089753728237<br>Nomor Induk Kependudukan (NIK)<br>3657923082390001<br>NIP<br>097249892001000001<br>Instansi Asal<br>SD NEGERI NGLAWAK I |          | /          |  |
|   | Foto yang Anda unggah akan | Data Pelengkap                                                                                                    |                                                                                                    |          | ٢          |  |

- 6. Anda akan diarahkan menuju laman konfirmasi keikutsertaan program PPG
- 7. Sesuaikan data pendaftaran Anda. Pilihan ubah yang akan ditampilkan adalah ubah Unsur Asal (untuk dosen dan praktisi pendidikan) dan memilih Tugas (untuk guru pamong dan instruktur dari unsur guru).
  - Calon instruktur dari Dosen LPTK Penyelenggara dan Praktisi Pendidikan

| ĸ | onfirmasi Kelkutsertaan Program Pendidikan Profesi Guru (PPG) Prajabatan                                                                                                    |
|---|----------------------------------------------------------------------------------------------------|
|   |                                                                                                    |
|   | A Pestikan Anda memahami dulu apa itu Program Pendidikan Profesi Guru (PPG) Prajebatan                                                                                                    |
|   | Untuk mendapatkan lulusan PPG Prajabatan sebagai calon guru profesional yang dapat meningkatkan sumber daya manusia (SDM) yang berkualitas dan berdaya saing. Oleh karena hu, Drijen GTK Kemdikbud membuka rekrutmen instruktur PPG dan<br>Guru Pamong PPG, Budusuraya bidang atudi PGSD. Bag Bapak/Ibu Guru dapat mendaftar sebagai instruktur PPG atau Guru Pamong PPG sesuai dengan ayarat dan ketentuan yang berlaku (informasi selengkapnya di laman<br>sidm pgg berughtad ga in). |
|   | Prozes rekrutmen ini terdiri dari tahap pendaftaran, seleksi administrasi, penyegaran dan asesmen. Bagi Bapak/Ibu Guru yang berhasil melalui tahapan tersebut maka akan mendapatkan sentifikat sebagai instruktur atau Guru Pamong PPG.                                                                                                    |
|   | Berikut adalah tugas dari Instruktur PPG dan Guru Pamong PPG:                                                                                                    |
|   | Instruktur PPG betrugss membimbing mahasiswa dalam kegiatan pengembangan perangkat pembelajaran dan PPL. Calon Dosen/Instruktur PPG dari unsur praktisi pendidikan dapat berasal dari dosen dari perguruan tinggi bukan penyelenggara<br>PPG, Widyalswara, Widyaprada, Pengawas, Kepala Sekolah, Guru, dan praktisi pendidikan lainnya yang memenuhi pesyaratan.                                                                                                    |
|   | Gun Pamong bertupas mendampingi dosen/instruktur PPG dalam membimbing mahasiawa pada kepiatan pengembangan perangkat pembelajaran dan PPL. Sekolah asal dari Guru yang ditetapkan menjadi Guru Pamong pada Program PPG maka akan menjadi sekolah mitra perguruan tinggi penyelenggara PPG sesuai dengan ketertuan yang berlaku                                                                                                    |
|   | Saat ini Anda mendaftar sebagai Instruktur dari Unsur Praktisi Pendidikan (Termasuk Dosen di Luar LPTK). Apakah Anda ingin mengubahnya?                                                                                                    |
|   | Ubah Uhaur Asal:<br>O Dosen LPTK  Praktisi Pendidikan (Termasuk Dosen di Luar LPTK)                                                                                                    |
|   | LFTK TUJUAN ANDA MELAMAR <sup>a</sup>                                                                                                    |
|   | Universitas Negeri Malang ~                                                                                                    |
|   |                                                                                                    |
|   | KEMBALI UPDATE                                                                                                    |
|   |                                                                                                    |
|   |                                                                                                    |

• Calon Guru Pamong dan Instruktur dari unsur Guru

| K                                                                                                    | onfirmasi Kelkutsertaan Program Pendidikan Profesi Guru (PPG) Prajabatan                                                                                                    |
|----------------------------------------------------------------------------------------------------|----------------------------------------------------------------------------------------------------|
|                                                                                                    |                                                                                                    |
|                                                                                                    | 🔺 Pastikan Anda memahami dulu apa itu Program Pendidikan Profesi Guru (PPG) Prajabatan                                                                                                    |
|                                                                                                    | Untuk mendapatkan lulusan PPG Prajabatan sebagai calon guru profesional yang dapat meningkatkan sumber daya manusia (SDM) yang berkualitas dan berdaya saing. Oleh karena itu, Ditjen GTK Kendikbud membuka rekrutmen instruktur PPG dan<br>Guru Pamong PPG, knusuruya bidang studi PGSD. Bagi Bapak/Ibu Guru dapat mendaftar sebagai instruktur PPG datu Guru<br>sampog kembuka da id). |
|                                                                                                    | Proses rekrutmen ini terdiri dari tahap pendaftaran, selekai administrasi, penyegaran dan asesmen. Bagi Bapak/ibu Guru yang berhasil melalui tahapan tersebut maka akan mendapatkan sentifikat sebagai instruktur atau Guru Pamong PPG.                                                                                                    |
|                                                                                                    | Berikut adalah tugas dari Instruktur PPG dan Guru Pamong PPG:                                                                                                    |
|                                                                                                    | Instruktur PPG betrugas membimbing mahasiswa dalam kegiatan pengembangan perangkat pembelajaran dan PPL. Calon Dosen/Instruktur PPG dari unsur praktisi pendidikan dapat berasal dari dosen dari perguruan tinggi bukan penyelenggara<br>PPG, Widyalswara, Widyaprada, Pengawas, Kepala Sekolah, Guru, dan praktisi pendidikan lainnya yang memenuhi persyaratan.                        |
| Guru Pamong berupas mendampingi dosen/instruktur FPG dalam membimbing mahasiswa pada kegiatan pengembangan perangkat pembelajaran dan PPL. Sekolah asal dari Guru yang ditetapkan menjadi Guru Pamong pada P<br>akan menjadi sekolah mitra perguruan tinggi penyelenggara PPG sesuai dengan ketertuan yang berlaku. |                                                                                                    |
|                                                                                                    | Saat ini Anda mendaftar sebagai Instruktur dari Unsur Guru. Apakah Anda Ingin mengubahnya?                                                                                                    |
|                                                                                                    | Ubah Ajuan Tugas:<br>(a) Instruktur (c) Guru Pamong                                                                                                    |
|                                                                                                    | LPTK TUJUAN ANDA MELAMAR <sup>a</sup>                                                                                                    |
|                                                                                                    | Universitas Negeri Malang *                                                                                                    |
|                                                                                                    |                                                                                                    |
|                                                                                                    | KEMBALI UPDATE                                                                                                    |
|                                                                                                    |                                                                                                    |

8. Klik Update untuk mengubah Pendaftaran.

## 3.3 Ajukan Verval Data Profil (Verval CV)

Setelah Calon Guru Pamong ataupun Calon Instruktur PPG melengkapi semua data profil, langkah selanjutnya yang harus dilakukan oleh calon guru pamong dan instruktur PPG adalah mengajukan verval data profil sebagai langkah syarat administrasi. Berikut langkah singkat Ajukan Verval Data Profil :

1. Pada laman beranda calon guru pamong/instruktur, pilih modul menu Profil Anda.

| = | Beranda                                                                    |                                                                                                    |                                                            |
|---|----------------------------------------------------------------------------|----------------------------------------------------------------------------------------------------|------------------------------------------------------------|
|   |                                                                            |                                                                                                    |                                                            |
|   |                                                                            | Program PPG Instruktur dan Guru Pamong<br>Tujuan pelaksanaan Rekrutmen Dosen/Instruktur dan Guru Pamong ini yaitu:<br>Untuk mendapatkan Dosen/Instruktur dan Guru Pamong yang berkualitas, diperlukan sistem rekrutmen yang terdiri a<br>tersebut dilaksanakan dengan prinsip objektif, adil, transparan, dan akuntabel. | atas: penjaringan calon, penyegaran dan assesmen. Keglatan |
|   |                                                                            | Jadwal                                                                                                    |                                                            |
|   |                                                                            | Agenda/Timeline                                                                                                    | Waktu/Tanggal                                              |
|   |                                                                            | Pengumuman pendaftaran calon Dosen/Instruktur PPG dan Guru Pamong                                                                                                    | 6 April 2020                                               |
|   |                                                                            | Pendaftaran calon Dosen/Instruktur PPG dan Guru Pamong                                                                                                    | 6 – 19 April 2020                                          |
|   |                                                                            | Seleksi administrasi calon instruktur PPG dan Guru Pamong                                                                                                    | 6 – 24 April 2020                                          |
|   |                                                                            | Penetapan dan pengumuman calon Dosen/Instruktur PPG dan Guru Pamong                                                                                                    | 26 April 2020                                              |
|   |                                                                            | Pembelajaran Mandiri                                                                                                    | 27 April – 2 Mei 2020                                      |
|   |                                                                            | Pelaksanaan penyegaran calon instruktur dan guru pamong PPG                                                                                                    | 3 – 9 Mei 2020                                             |
|   | Fitur Anda                                                                 |                                                                                                    |                                                            |
|   | Profil Anda                                                                | Program Lain                                                                                                    |                                                            |
|   | Berisi tentang Profil Anda, Data<br>Pelengkap dan serta riwayat Po<br>Anda | Berisi program - program lain yang Anda<br>prtofolio dapatkan pada Layanan SIM PKB                                                                                                    |                                                            |

2. Anda akan diarahkan pada laman detil Profil. Pastikan Anda telah melengkapi data profil Anda (semua persyaratan centang hijau). Selanjutnya klik tombol AJUKAN VERVAL.

| = | Profil |                               | Almad Bakri kafara<br>pastikan semua persyaratan |
|---|--------|-------------------------------|--------------------------------------------------|
|   |        |                               | sudah terpenuhi (centang hijau)                  |
|   |        | Persyaratan Verifikasi Profil |                                                  |
|   |        | Prasayarat Kelengkapan Data   | Status Pemenuhan                                 |
|   |        | Data Profil                   | Ø                                                |
|   |        | Data Pelengkap                | Ø                                                |
|   |        | Riwayat Pendidikan Tinggi     | ⊘                                                |
|   |        | Bidang Keahlian               | Ø                                                |
|   |        | Pengalaman Kerja/Jabatan      | Ø                                                |
|   |        | Pelatihan/Traning/Workshop    | Ø                                                |
|   |        | Pengalaman Mengajar           | Ø                                                |
|   |        | Unggah Berkas                 | Ø                                                |
|   |        | Unggah Curriculum Vitae       | Ø                                                |
|   |        | AJUKAN VERVAL                 | intuk ajukan verval                              |

3. Jika kita telah melakukan Ajuan Verval, maka tombol Ajukan Verval akan berganti menjadi tombol Batal Ajukan. Tombol Batal ini akan muncul selama proposal belum dilakukan verval oleh Evaluator.

4. Klik pada Tombol BATAL AJUKAN untuk membatalkan ajuan.

| Profi | L |                                                                                                    |                                                                                |                     | • |
|-------|---|----------------------------------------------------------------------------------------------------|--------------------------------------------------------------------------------|---------------------|---|
|       |   | Persyaratan Verifikasi Profil<br>Prasayarat Kelengkapan Data<br>Data Profil<br>Data Profil<br>Data Pelengkap<br>Rivayat Pendidikan Tinggi<br>Bidang Keahlan (Termasuk: Pendidik POSD/ Prestasi/ Karya Monumental/<br>Kompetensi Bidang Lainnya)<br>Pengalaman Kerja/Jabatan<br>Pelatihan/Traning/Workshop<br>Pengalaman Mengajar<br>Unggah Berkas<br>Unggah Daftar Riwayat Hidup | Status Pemenuhan                                                               | Status Verval       |   |
|       |   | Data Pengajuan Anda telah dikirim dan dalam p<br>Silakan pantau status Pengajuan Anda di halaman ini     Xeata Lajuan     Anda masih dapat mencatakan Ajuan dengan menekan tombol BATAL AJU                                                                                                    | oroses Verifikasi<br>Klik tombol BATALA<br>untuk membatalkan a<br>JAN di etas. | JUAN<br>juan verval |   |

- 5. Jika Ajuan Verval telah diproses oleh Evaluator, maka akan ditampilkan hasilnya sesuai dengan hasil verval yang telah dilakukan.
  - Tampilan ketika Ajuan Verval disetujui oleh Evaluator

| ≡ Profil |                                                                                                    |                                            |                                          |
|----------|----------------------------------------------------------------------------------------------------|--------------------------------------------|------------------------------------------|
|          |                                                                                                    |                                            |                                          |
|          | Program PPG Instruktur dan Guru Pamong<br>Tejaan pelakenaan Rekumen Deven/namukur dan Guru Pamong ini jahu<br>Unuk mendapatkan Deven/Instruktur dan Guru Pamong yang berkualitaa, diperlukan siste<br>tersebut dikakanaka dengan prinsip objekir, adit tumaparan, dan akumabal. | m rekrutmen yang terdiri atas: penjaringan | calon, penyegaran dan assesmen. Kegiatan |
|          | Persyaratan Verifikasi Profil                                                                                                    |                                            |                                          |
|          | Prasayarat Kelengkapan Data                                                                                                    | Status Pemenuhan                           | Status Verval                            |
|          | Data Profil                                                                                                    | <b>Ø</b>                                   |                                          |
|          | Data Pelengkap                                                                                                    | 0                                          |                                          |
|          | Riwayat Pendidikan Tinggi                                                                                                    | 0                                          | <b>Ø</b>                                 |
|          | Bidang Keahlian (Termasuk: Pendidik PGSD/ Prestasi/ Karya Monumental/<br>Kompetensi Bidang Lainnya)                                                                                                    | 0                                          | 0                                        |
|          | Pengalaman Kerja/Jabatan                                                                                                    | 0                                          | 8                                        |
|          | Pelatihan/Traning/Workshop                                                                                                    | 0                                          | <b>O</b>                                 |
|          | Pengalaman Mengajar                                                                                                    | 0                                          | <b>Ø</b>                                 |
|          | Unggah Berkas                                                                                                    | 0                                          | <b>Ø</b>                                 |
|          | Unggah Daftar Riwayat Hidup                                                                                                    | 0                                          | 0                                        |

• Tampilan ketika Ajuan Veval ditolak untuk selanjutnya dilakukan revisi oleh Calon Instruktur atau Guru Pamong. Lakukan perbaikan data kemudian klik **AJUKAN VERVAL** untuk mengajukan ulang Verval.

| = | Profil |                                                                                                    |                                                    |                                        |
|---|--------|----------------------------------------------------------------------------------------------------|----------------------------------------------------|----------------------------------------|
|   |        | Program PPG Instruktur dan Guru Pamong<br>Tujuar pelakanan Rehumen Dose/Instruktur dan Guru Pamong ini jaku:<br>Untuk mendapatkan Dosen/Instruktur dan Guru Pamong yang berkualitas, diperlukan i<br>tersebut diakasankan dengan prinsip objektif, adil, transparan, dan akuntabel. | sistem rekrutmen yang terdiri atas: penjaringan ca | lon, penyegaran dan assesmen. Keglatan |
|   |        | Persyaratan Vernikasi Promi                                                                                                    | Status Domonuban                                   | Status Vanial                          |
|   |        | Data Profil                                                                                                    | Status Pemenunan                                   | Status verVdl                          |
|   |        | Data Pelengkap                                                                                                    |                                                    |                                        |
|   |        | Riwayat Pendidikan Tinggi                                                                                                    | 0                                                  |                                        |
|   |        | Bidang Keahlian (Termasuk: Pendidik PGSD/ Prestasi/ Karya Monumental/<br>Kompetensi Bidang Lainnya)                                                                                                    | 0                                                  | 0                                      |
|   |        | Pengalaman Kerja/Jabatan                                                                                                    | 0                                                  | 8                                      |
|   |        | Pelatihan/Traning/Workshop                                                                                                    | 0                                                  | 0                                      |
|   |        | Pengalaman Mengajar                                                                                                    | 0                                                  | 0                                      |
|   |        | Unggah Berkas                                                                                                    | 0                                                  | 0                                      |
|   |        | Unggah Daftar Riwayat Hidup                                                                                                    | 0                                                  | 0                                      |
|   |        | Data Pengajuan Anda dinyatakan Revisi dengan Alasan<br>Scan lijacah kurang jelas (Terpotong)<br>Tilikan apariti data kada projekti dahulu dan silah menektikan A                                                                                                    | juan Verval ulang.                                 |                                        |

• Tampilan ketika Ajuan Verval ditolak oleh Evaluator

| Profil |                                            |                                                                                                    |                                                                  |                                                           | ۵ |
|--------|--------------------------------------------|----------------------------------------------------------------------------------------------------|------------------------------------------------------------------|-----------------------------------------------------------|---|
|        | <ul> <li>Segera lengkapi info F</li> </ul> | ribadi Anda berikut Informasi Pendukung lainnya                                                                                                    |                                                                  | 0                                                         |   |
|        |                                            | Program PPG Instruktur dan Guru Pamong<br>Tujan pelakanaan Reinstrem Dozen/Instruktur dan Guru Pamong in yaitu:<br>Umki mendapatan Osen/Instruktur dan Guru Pamong ang berkualitas, diperkikan sistem re<br>tersebut diaksanakan dengan prinsip objektif, adil, tansparan, dan akuntabel.<br>Persayaratan Verifikasi Profil<br>Prasayarat Kelengkapan Data<br>Data Profil | rutmen yang terdiri atas: penjaringan c<br>Status Pemenuhan<br>🌍 | salon, penyegaran dan assesmen. Keglatan<br>Status Verval |   |
|        |                                            | Data Pelengkap                                                                                                    | 0                                                                |                                                           |   |
|        |                                            | Bidang Keahlian (Termasuk: Pendidik PGSD/ Prestasi/ Karya Monumental/<br>Kompetensi Bidang Lainnya)                                                                                                    | 0                                                                | 0                                                         |   |
|        |                                            | Pengalaman Kerja/Jabatan                                                                                                    | 0                                                                | 8                                                         |   |
|        |                                            | Pelatihan/Traning/Workshop                                                                                                    | 0                                                                | Ø                                                         |   |
|        |                                            | Pengalaman Mengajar                                                                                                    | $\bigcirc$                                                       | <b>Ø</b>                                                  |   |
|        |                                            | Unggah Berkas                                                                                                    | $\bigcirc$                                                       | <b>O</b>                                                  |   |
|        |                                            | Unggah Daftar Riwayat Hidup                                                                                                    | $\bigcirc$                                                       | 0                                                         |   |
|        |                                            | Data Pengajuan Anda dinyatakan Ditolak dengan Alasan<br>Data ajuan terindikasi pallsu                                                                                                    |                                                                  |                                                           |   |